# オンライン授業講習会

文学部 情報メディア室

西川 賀樹

# 講習会の内容

- 新型コロナウイルスの影響で、全学的にオンライン授業 が行われる
- 文学部でも全ての講義がオンライン授業になる
- オンライン授業で使用されるWeb会議ツールのZoomの利
   用方法について説明

#### Zoom

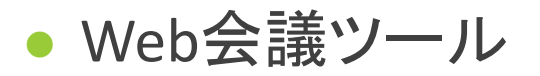

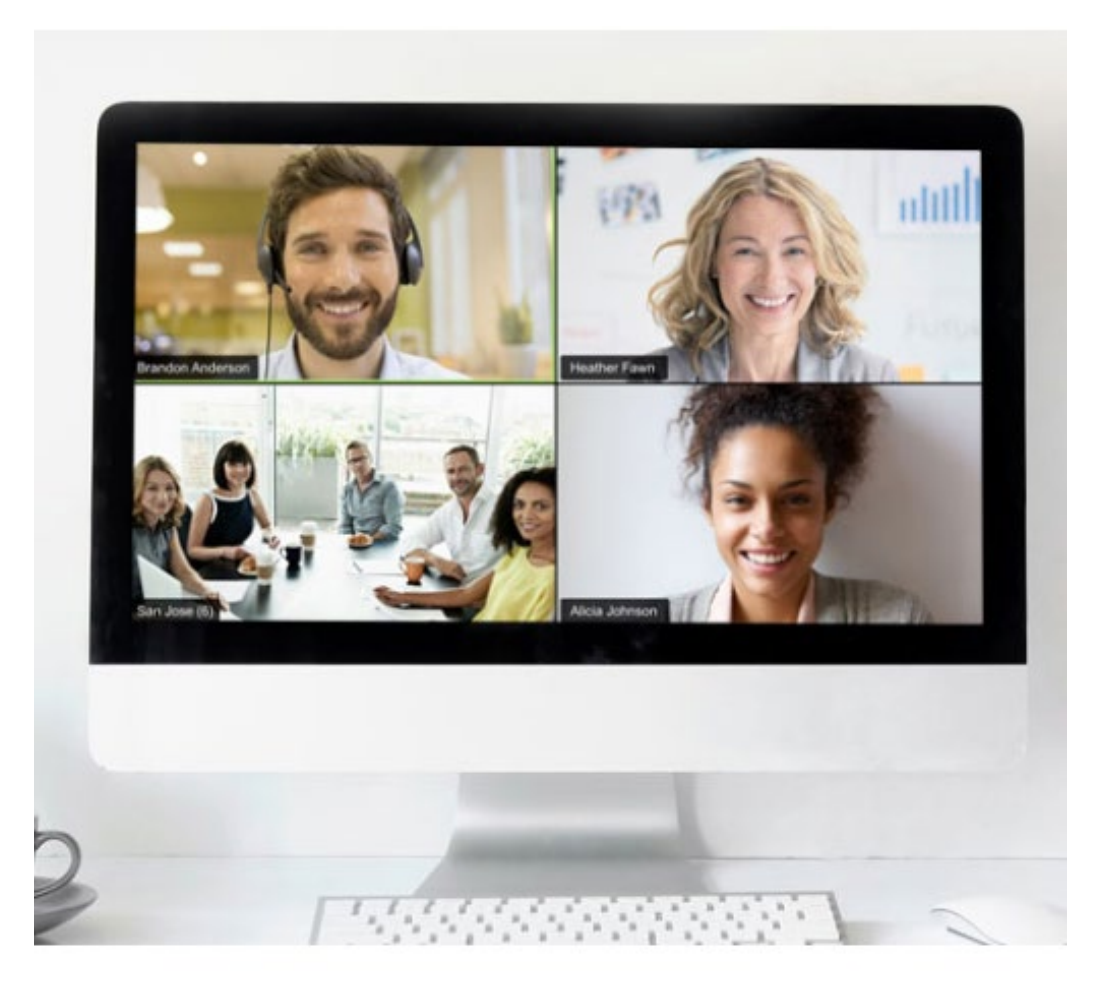

Zoom <u>https://zoom.us/jp-jp/meetings.html</u>から引用

# オンライン授業受講の流れ

#### UTASにログインして受講する講義のオンライン 授業への参加用URLを確認

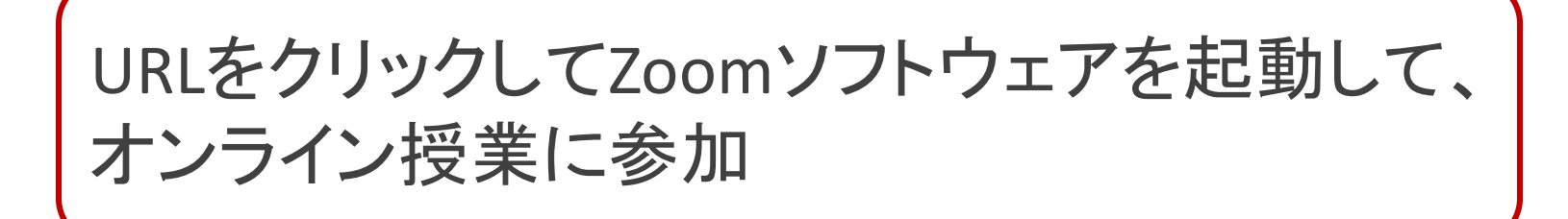

#### UTASでオンライン授業URLを確認

| 後期教養教育科目<br>/Senior Division General<br>Education Course                                           | 該当科目でない/Course not applicable                                      |
|----------------------------------------------------------------------------------------------------|--------------------------------------------------------------------|
| LMS連携有無<br>/LMS link or not                                                                        | LMS連携有/Link                                                        |
| 実務経験のある教員による授業科目<br>/ Course conducted by<br>instructor with practical work<br>experience          | 該当科目でない/Course not applicable                                      |
| 実務経験と授業科目の関連性<br>/Relationship between<br>instructor's practical work<br>experience and the course |                                                                    |
| オンライン授業URL<br>/Online Class URL                                                                    | https://zoom.us/j/97707866763?pwd=WmNQNkh4cEdTcGNTaDQzSkpmY0tCZz09 |
| オンライン授業内容<br>/Online Class Information                                                             |                                                                    |

#### UTAS(またはUTAS Lite)でオンライン授業URLを確認

#### 必ず毎回の講義で参加用URLを確認

- ・
   諸義によっては参加用URLが頻繁に変わる可能性があります
- UTASの「履修」から自分が履修またはお気に入り登録している講義の一覧を表示、そこから各シラバスを確認
  - UTASの参加用URLICITC-LMSのURLが記載されており、次回以降は ITC-LMSからURLを確認する講義もあります
- オンライン授業URL・内容を閲覧できるUTAS Liteが開始

。UTASにつながりにくい状態でも、UTAS LiteからURLを確認できます

#### 東京大学オンライン講義検索システム (UTAS Lite)

- 各講義のオンライン授業URL・オンライン授業内容を閲覧
   できるシステム
  - UTASに記載した内容が反映されるまでに最大1時間10分かかる
- 閲覧にはECCSクラウドメールのアカウントが必要
  - ECCSクラウドメールについてはこの後説明
- (現状では)UTASよりもUTAS Liteでオンライン授業URLを確認することを推奨

#### 東京大学オンライン講義検索システム (UTAS Lite)

https://utelecon-directory.adm.u-tokyo.ac.jp/

| 東京大学オンライン講義検索システム                                                                           |
|---------------------------------------------------------------------------------------------|
| ECCSクラウドメールのメールアカウント<br>(xxxx@g.ecc.u-tokyo.ac.jp) によるログインが必要です<br>ECCSクラウドメールがわからない人は こちらへ |
| G Sign in with Google                                                                       |
|                                                                                             |
|                                                                                             |
|                                                                                             |
| UTAS Lite 2020/4/15 21:33:49 JST                                                            |

# Zoomによるオンライン 授業への参加

#### UTASで確認したオンライン授業URLをクリック

Zoomがインストールされていない場合は、Zoomがインス

トールされる

#### 。ダウンロードや実行を行う

| <ul> <li>ミーティングを立ち上げる - Zoom × +</li> </ul> |      | -    |     | × |
|---------------------------------------------|------|------|-----|---|
| ← → C                                       |      | ☆    | θ   | : |
| zoom                                        | サポート | 日本語  |     | Î |
|                                             |      |      |     | 1 |
|                                             |      |      |     |   |
|                                             |      |      |     |   |
| 数秒後にダウンロードが開始されます。                          |      |      |     |   |
| もしそうならなければこちらでダウンロードしてください                  | 0    |      |     |   |
| Zoomexeをクリックしてください。                         |      | D ~1 | ルプ  | Ŧ |
| Zoom_ff96b95bc3exe                          |      | すべて  | (表示 | × |

#### UTASで確認したオンライン授業URLをクリック

#### • Zoomがインストールされている場合は、Zoomが起動

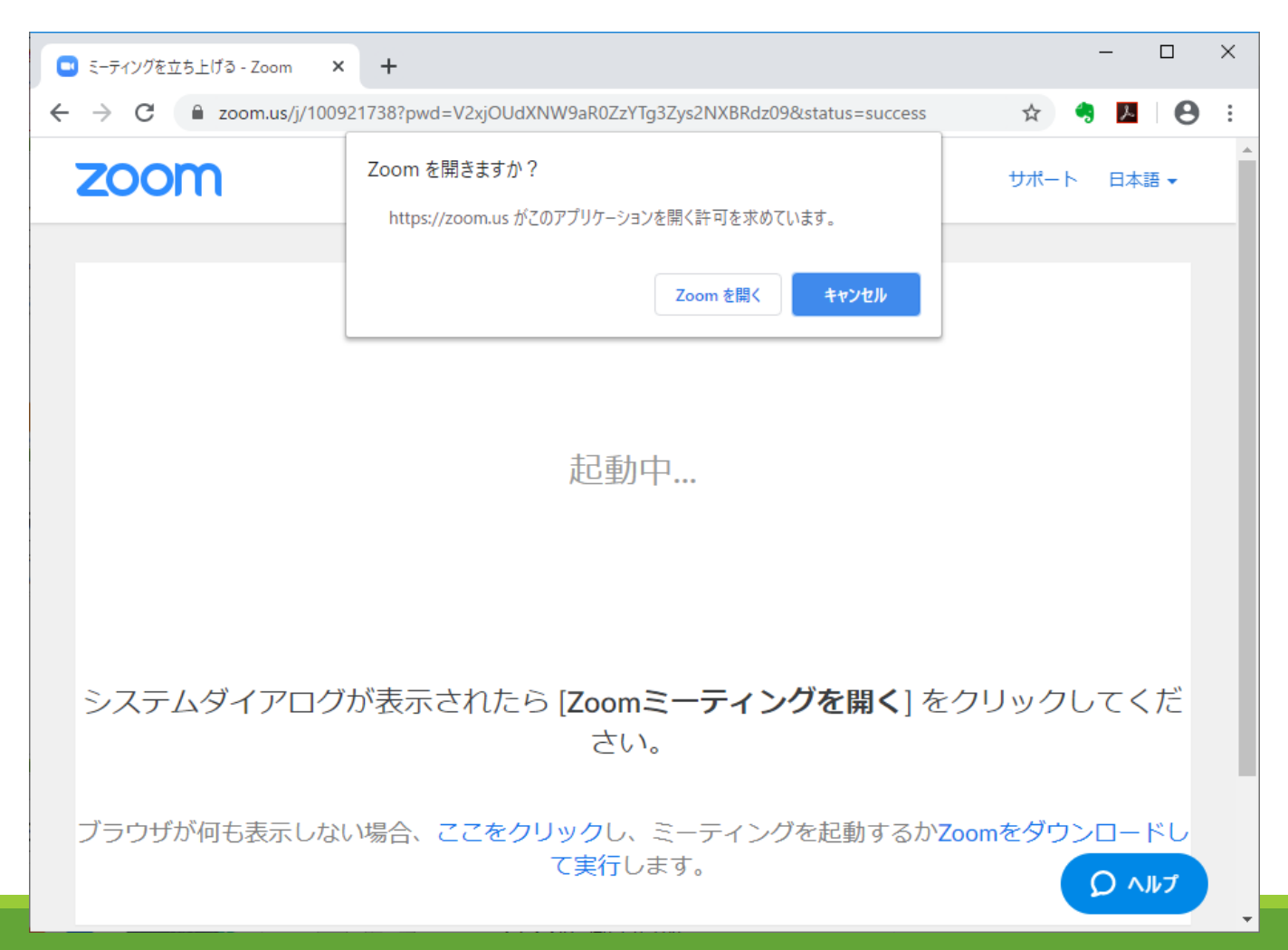

# 名前の入力

| Zoom                     | × |
|--------------------------|---|
| 名前を入力してください              |   |
| 名前<br>Test User          |   |
| ✓ 将来のミーティングのためにこの名前を記憶する |   |
|                          |   |
| ミーティングに参加 キャンセル          |   |

### ビデオのオン・オフ

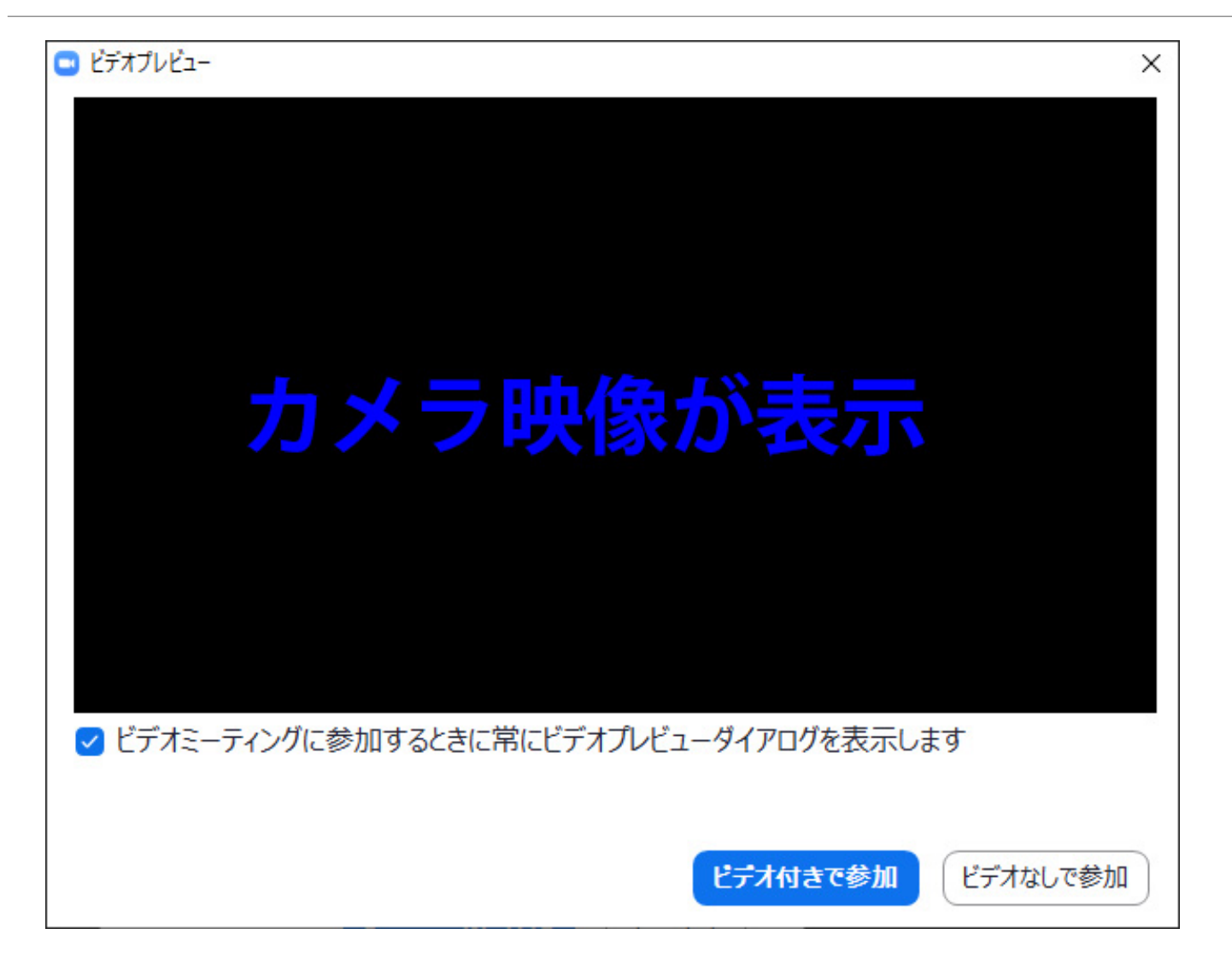

# オーディオに参加

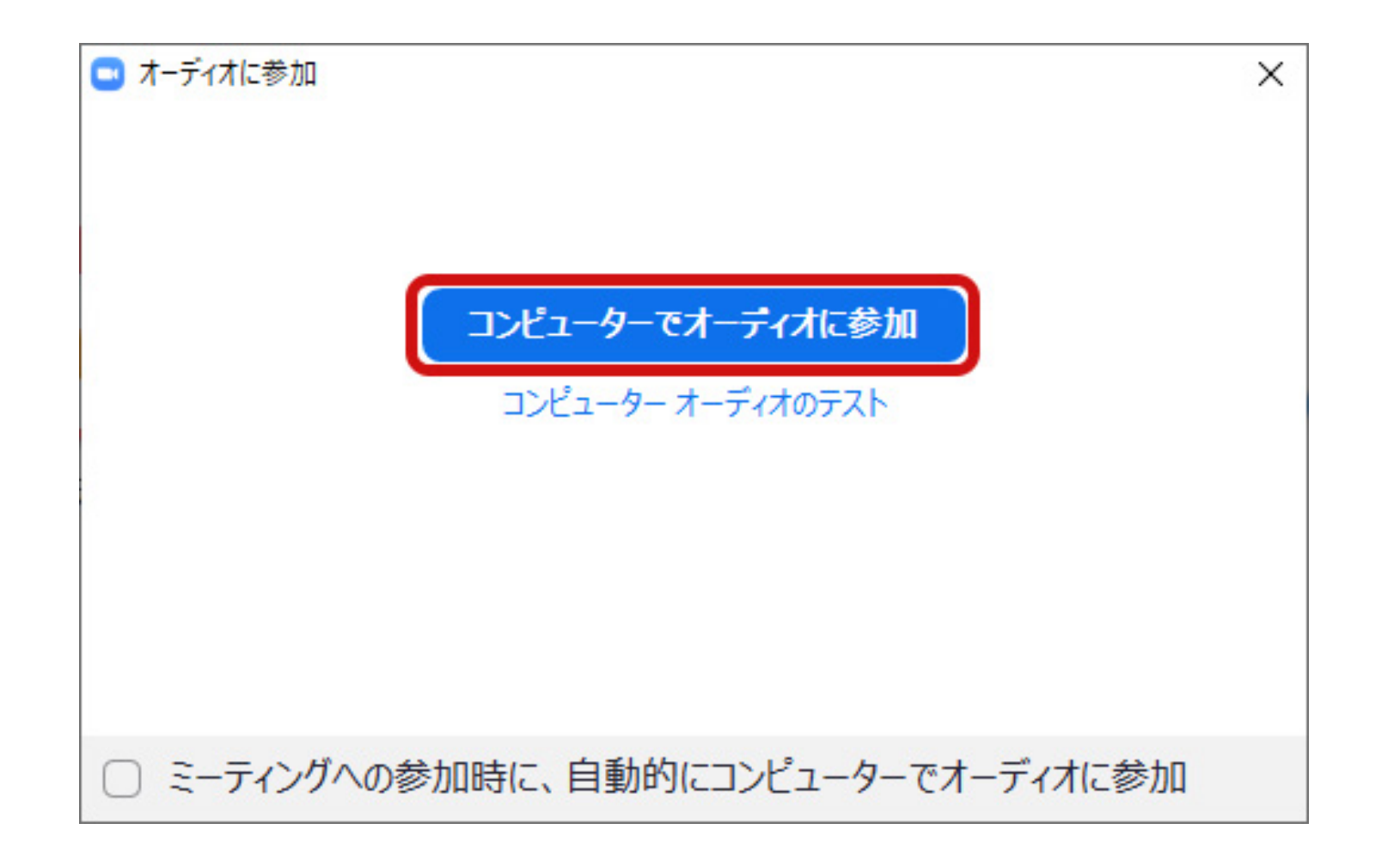

#### インストール後に名前の入力の画面にならない

• 以下のような画面が表示される場合は、URLを再度クリック

| zoom                             |  |
|----------------------------------|--|
| <mark>ミーティングに参加</mark><br>サイン イン |  |
| バージョン:4.6.8 (19178.0323)         |  |

#### インストール後に名前の入力の画面にならない

- もしくは「ミーティングに参加」をクリックしてミーティングIDを入力、
   パスワードを別途通知されている場合はパスワードも入力
- https://zoom.us/j/122115694
   ミーティングID

URLをクリックして参加する場合はパスワードは 必要ないが、ミーティングIDを入力して参加す る場合にはパスワードが必要という場合もある 基本的にはURLをクリックして参加

| ミーティングに参加                                                   |
|-------------------------------------------------------------|
| 会議IDまたは会議室名 ~                                               |
| 名前                                                          |
| ✓ 将来のミーティングのためにこの名前を記憶する                                    |
| ─ オーディオに接続しない                                               |
| <ul> <li>自分のビデオをオフにする</li> <li>キャンセル</li> <li>参加</li> </ul> |

### Zoomの画面

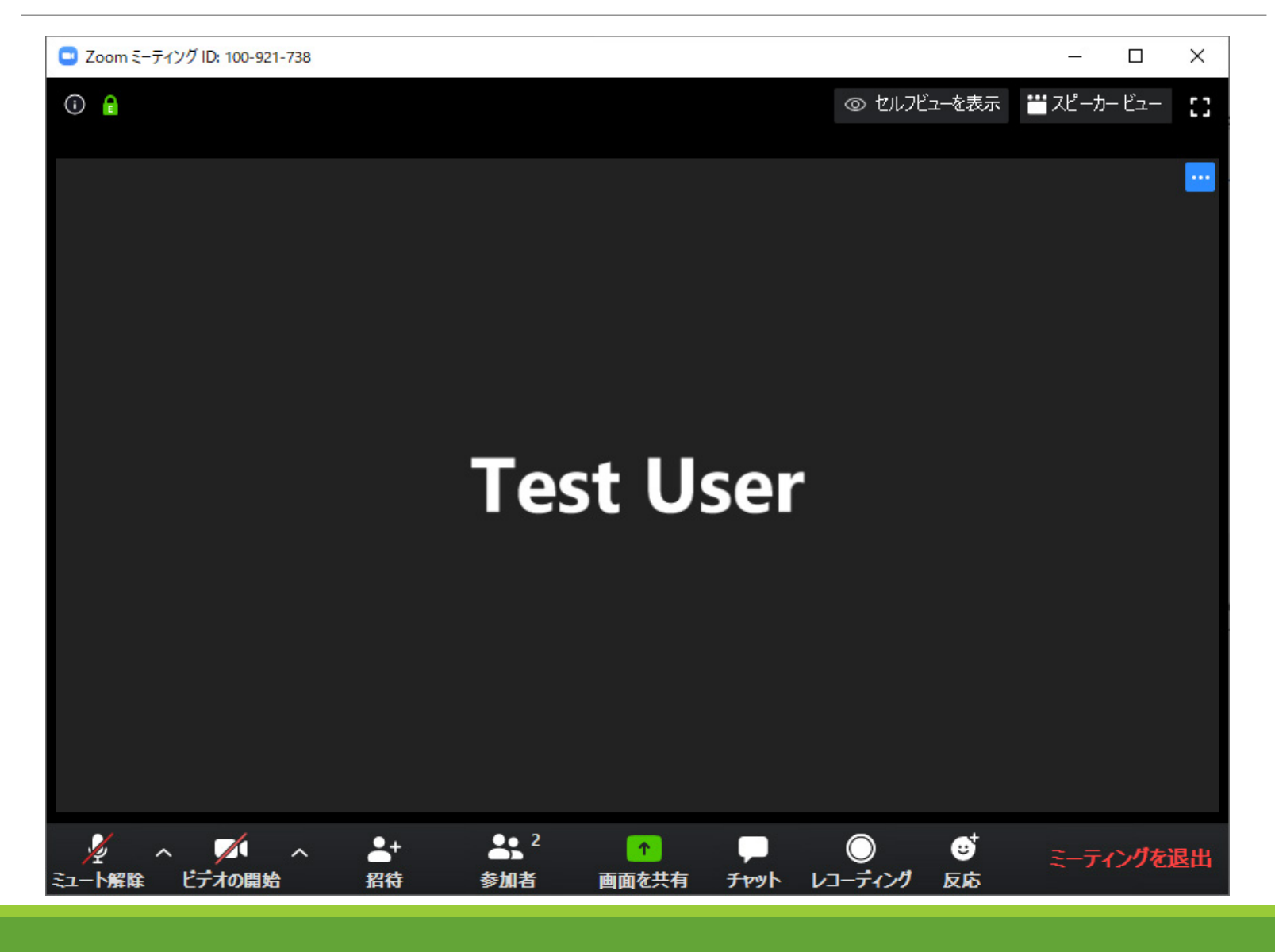

ビデオ・マイクのオン・オフ

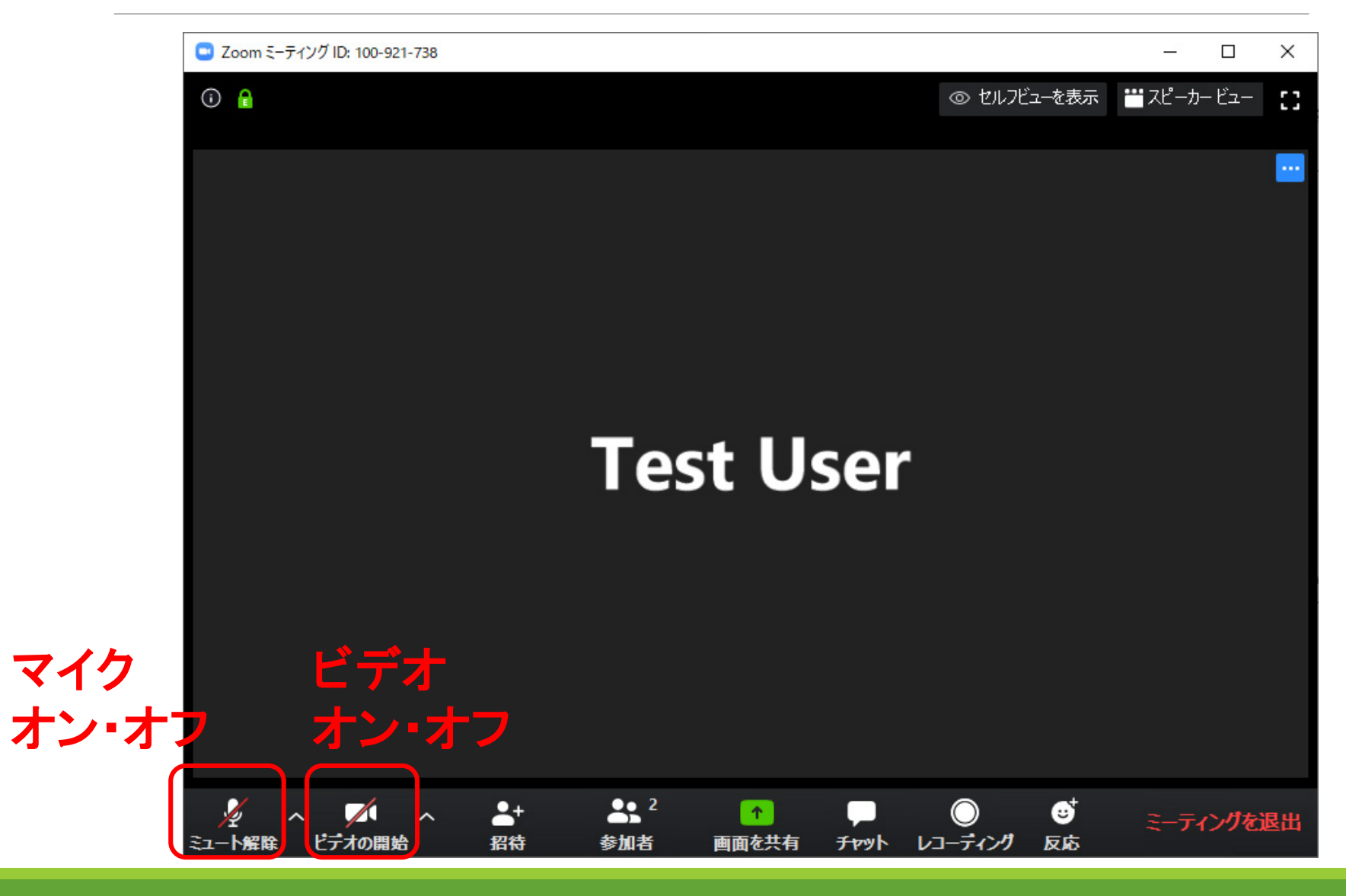

# ビデオ・マイクの設定

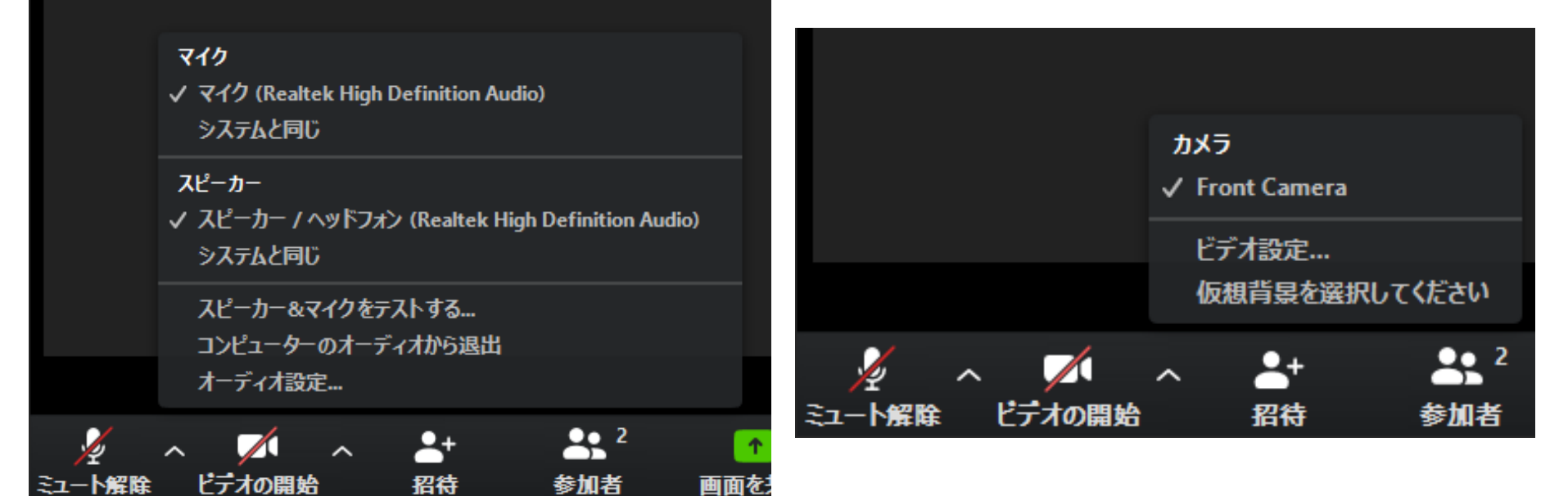

# 声が聞こえない・伝わらない

• 適切なスピーカーやマイクが選択されているか確認

- マイクがオフになっている
  - ・講義形式によっては教員側で学生のマイクを強制的にミュートにすることがあります
- 参加時に「オーディオに参加」をクリック していない

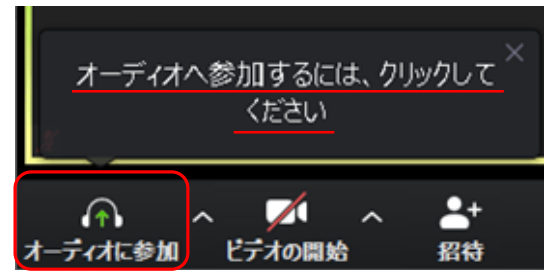

- OSによってはマイクやカメラの使用を許可する設定が必要
  - 最初に許可するかの画面がでる

講義が終わったら

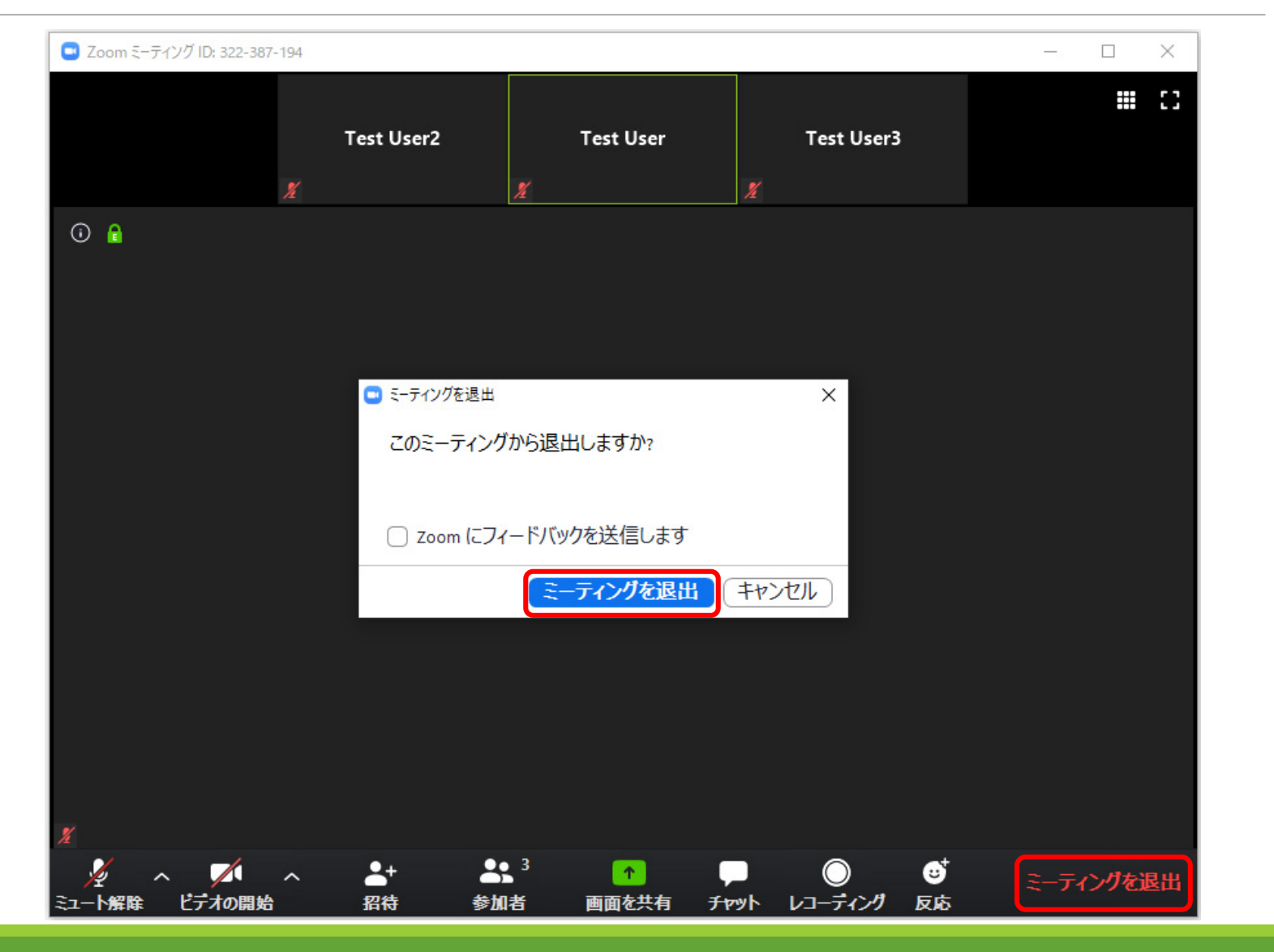

# 講義中に使用する Zoomの機能

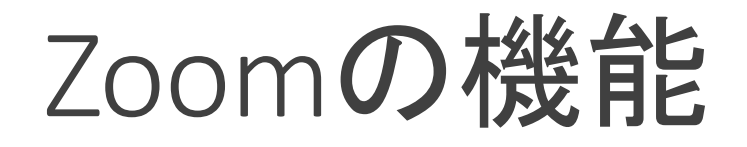

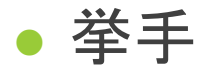

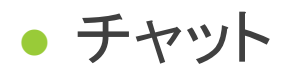

- 画面共有
- コメント
- 投票
- ブレークアウト

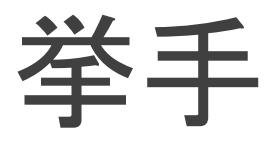

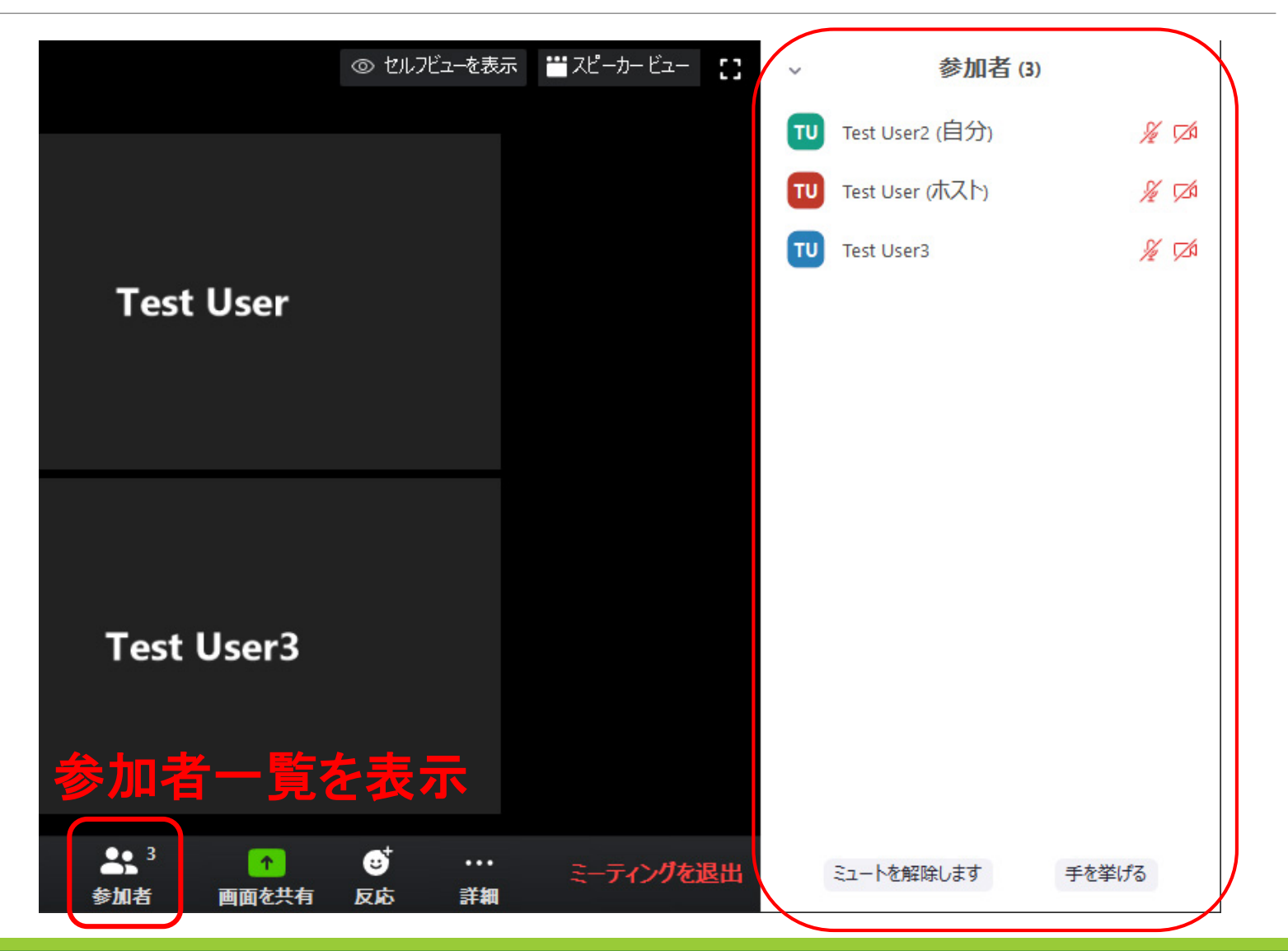

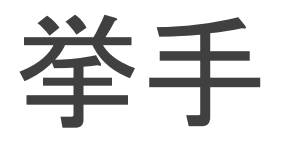

#### • 手を挙げて教員に質問できる

|                    | ◎ セルフビューを表示                       | 👑 スピーカー ビュー | •  | 参加者 (3)         | )             |
|--------------------|-----------------------------------|-------------|----|-----------------|---------------|
|                    |                                   |             | τυ | Test User2 (自分) | <i>%</i> ₁ ∠4 |
|                    |                                   |             | τυ | Test User (ホスト) | <i>%</i> ₂ ⊠4 |
|                    |                                   |             | τυ | Test User3      | <i>%</i> 💋    |
| Test User          |                                   |             |    |                 |               |
|                    |                                   |             |    |                 |               |
|                    |                                   |             |    |                 |               |
|                    |                                   |             |    |                 |               |
|                    |                                   |             |    |                 |               |
|                    |                                   |             |    |                 |               |
| Test User3         |                                   |             |    |                 |               |
|                    |                                   |             |    |                 |               |
|                    |                                   |             |    |                 |               |
|                    |                                   |             |    |                 |               |
| ◆ 3 个<br>参加考 面面友共有 | · · · · · · · · · · · · · · · · · | ミーティングを追    | 垦出 | ミュートを解除します      | 手を挙げる         |
|                    | DC PC 87 844                      |             |    |                 |               |

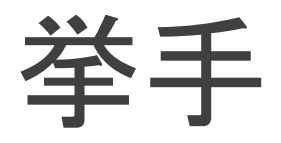

- 参加者全員が誰が手を挙げているかわかる
- 教員が質問に答えた後は手を降ろす

|                               | ◎ セルフビューを表示 | 🞬 スピーカー ビュー | ~ | 参加者 (3)                                          |       |
|-------------------------------|-------------|-------------|---|--------------------------------------------------|-------|
| Test User                     |             |             |   | Test User2 (自分)<br>Test User (ホスト)<br>Test User3 |       |
| Test User3                    |             |             |   |                                                  |       |
| → <sup>3</sup> 1<br>参加者 画面を共有 |             | ミーティングを退出   | 4 | ミュートを解除します                                       | 手を降ろす |

### チャット

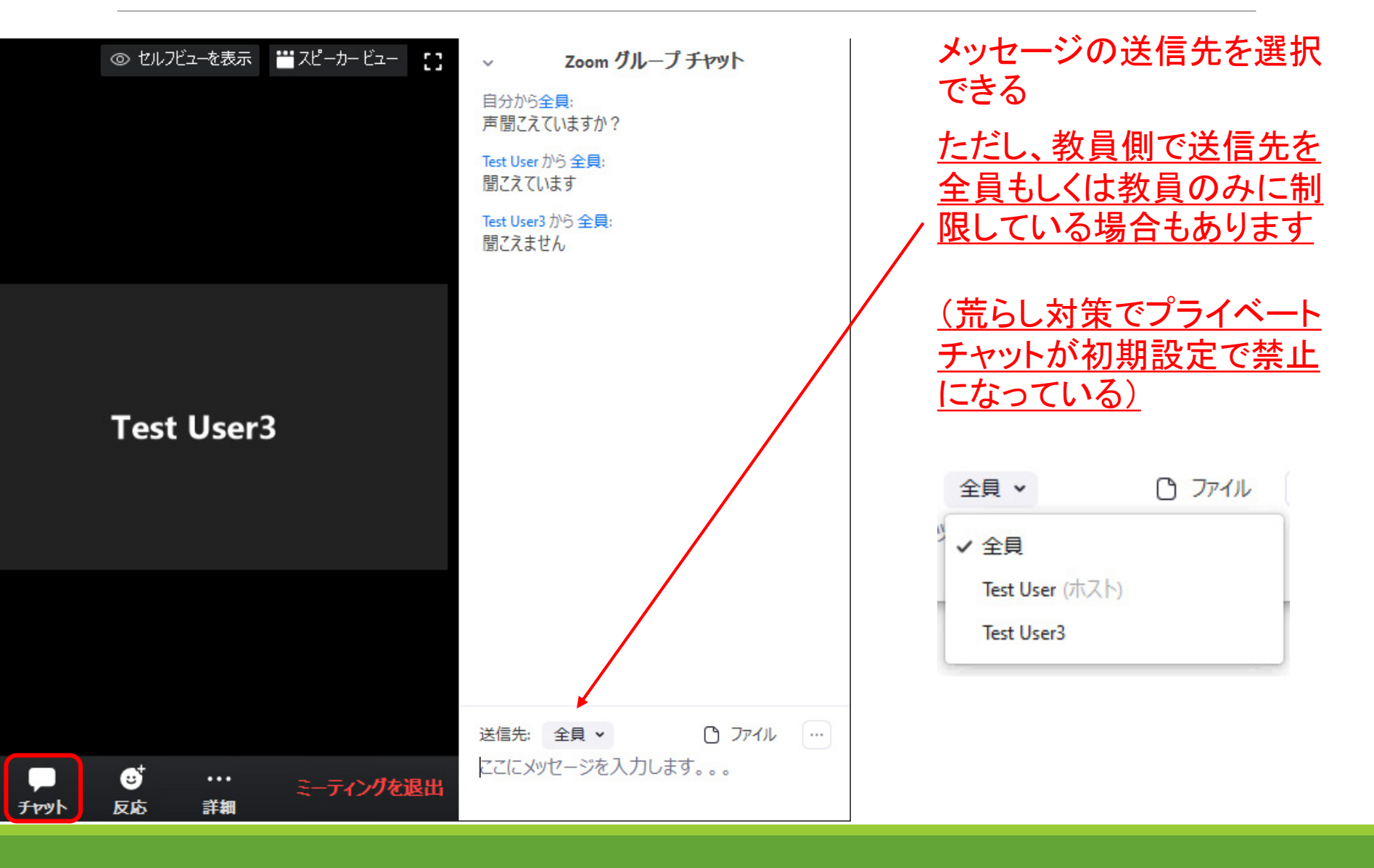

### チャット

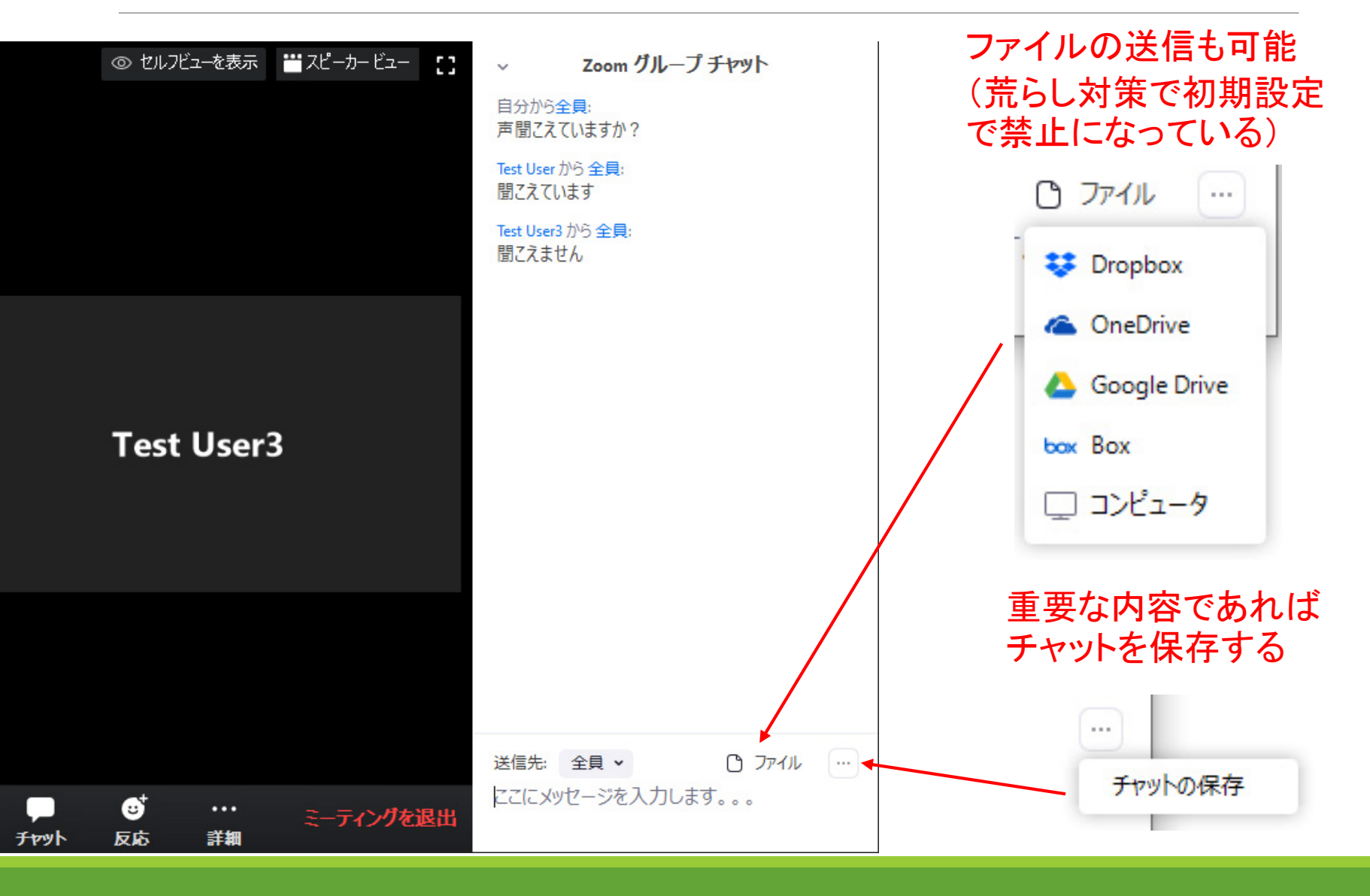

画面共有

#### • 他の参加者と画面やウィンドウ単位での共有が可能

◦ ホワイボードやPC等の音声も共有できる

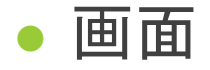

- 表示されている画面がそのまま共有される(Zoom自身を除く)
- ウィンドウ単位
  - PowerPointのみ、Firefoxのみといったようにウィンドウを指定して共有
- 教員側で学生の画面共有を禁止している場合もあります
   売らし対策で初期設定で禁止になっている

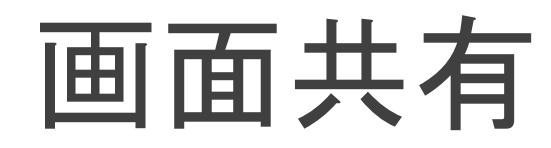

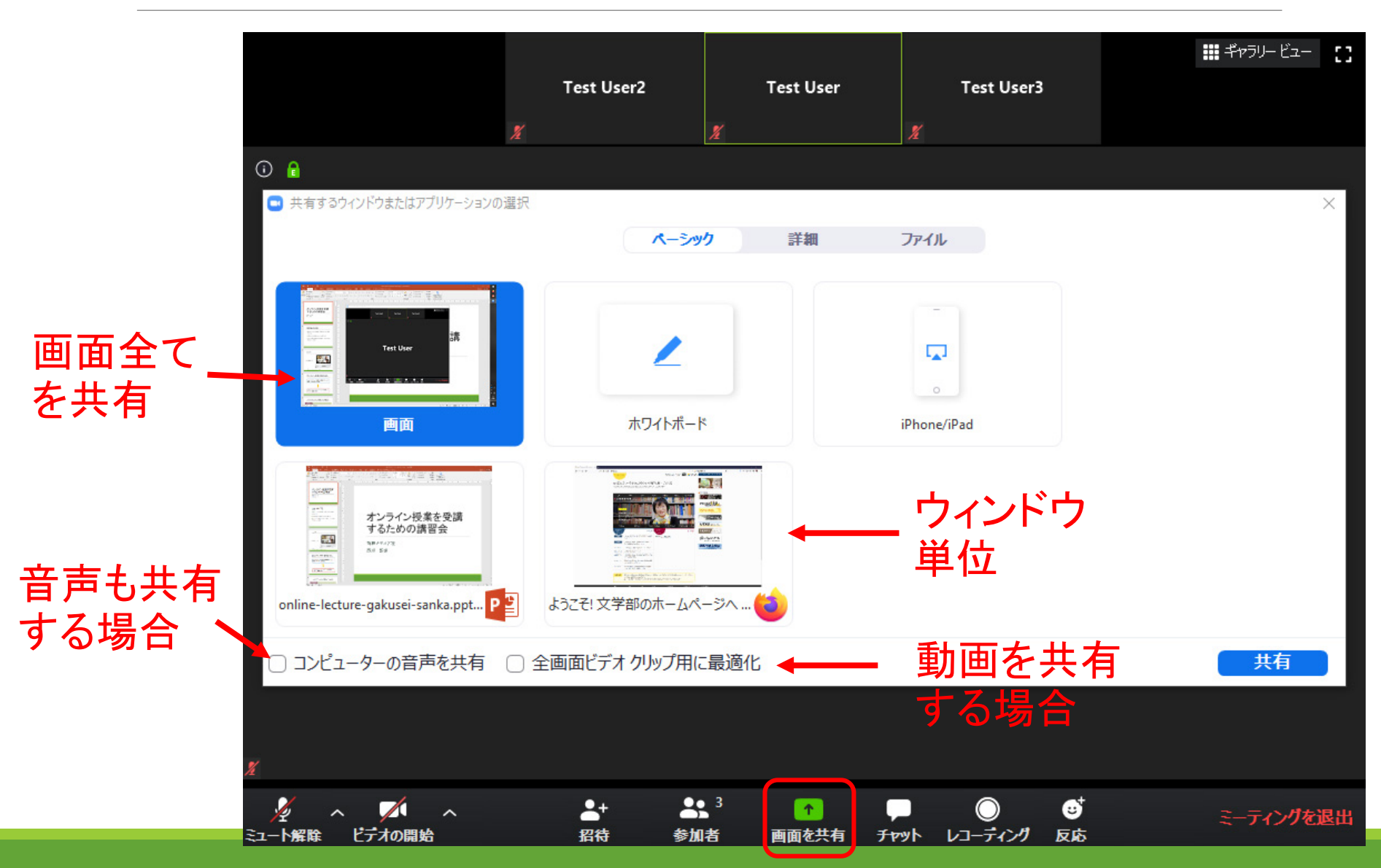

### 画面共有の送信側

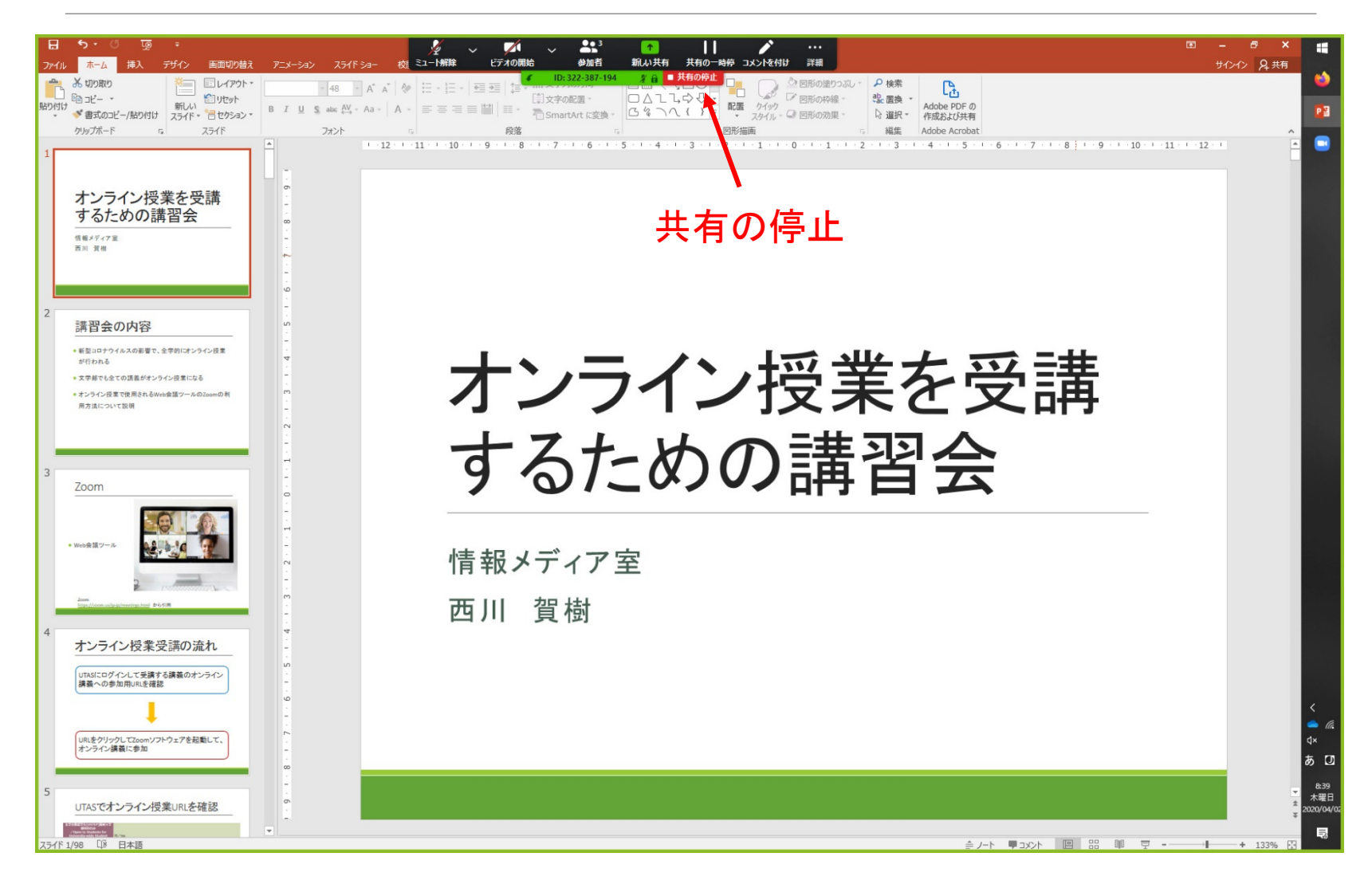

# 画面共有の受信側

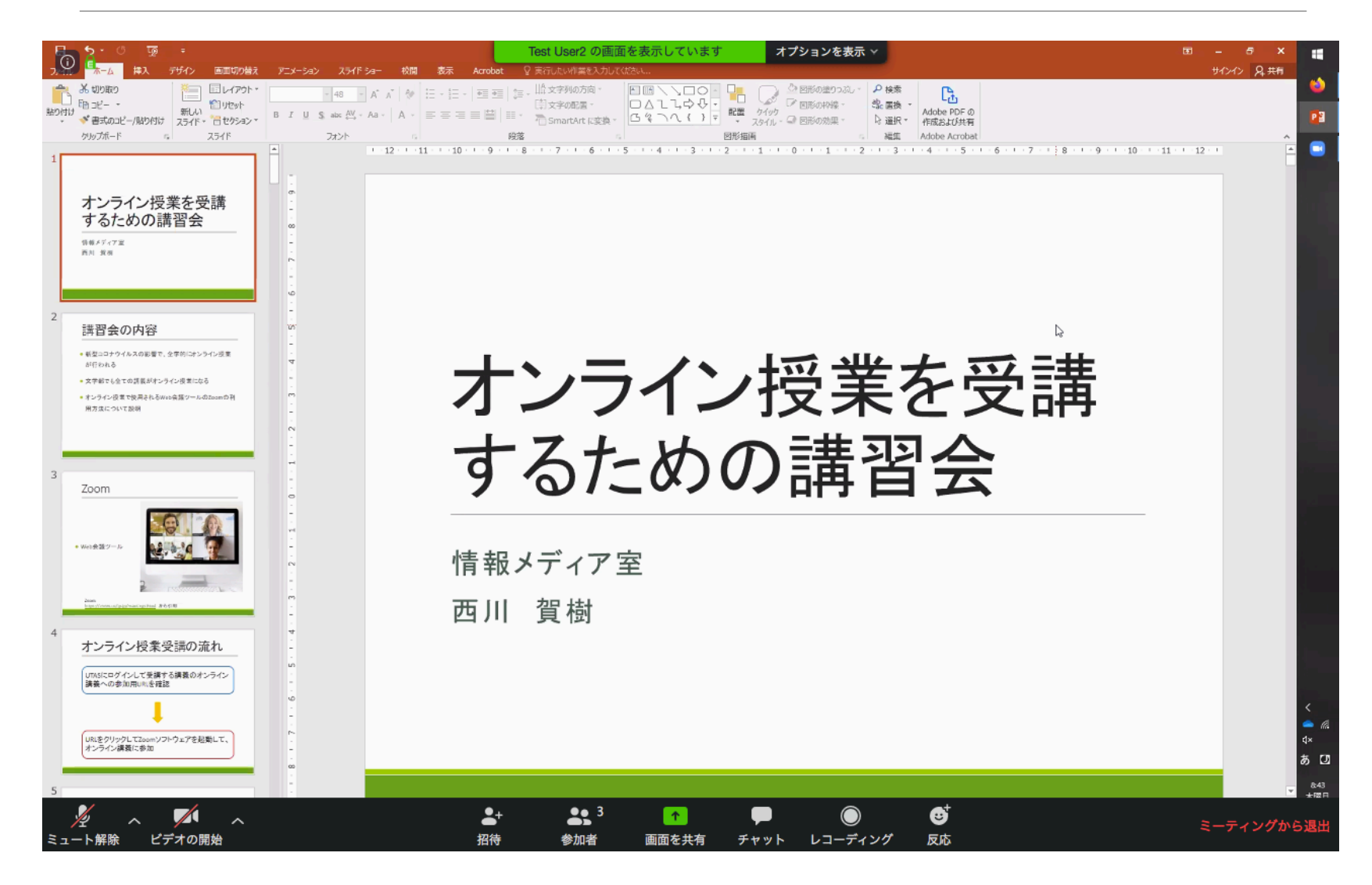

# コメント

画面共有で画面やホワイト ボードにコメントを書き込める

<u>教員側で学生の書き込みを</u> 禁止している場合もあります

(荒らし対策で初期設定で禁止になっている)

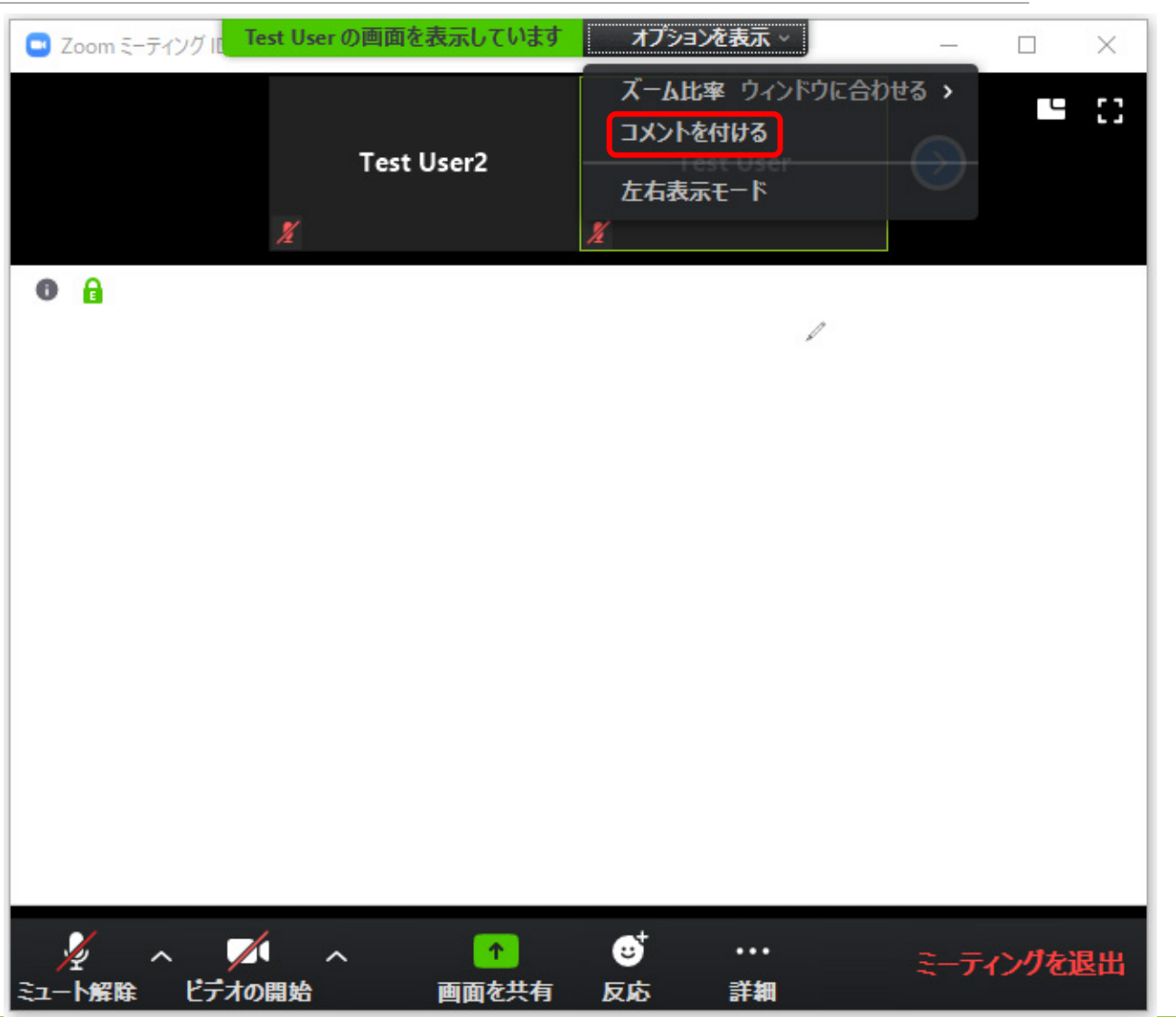

#### 書き込んだ内容は全ての 参加者に表示されます

コメント

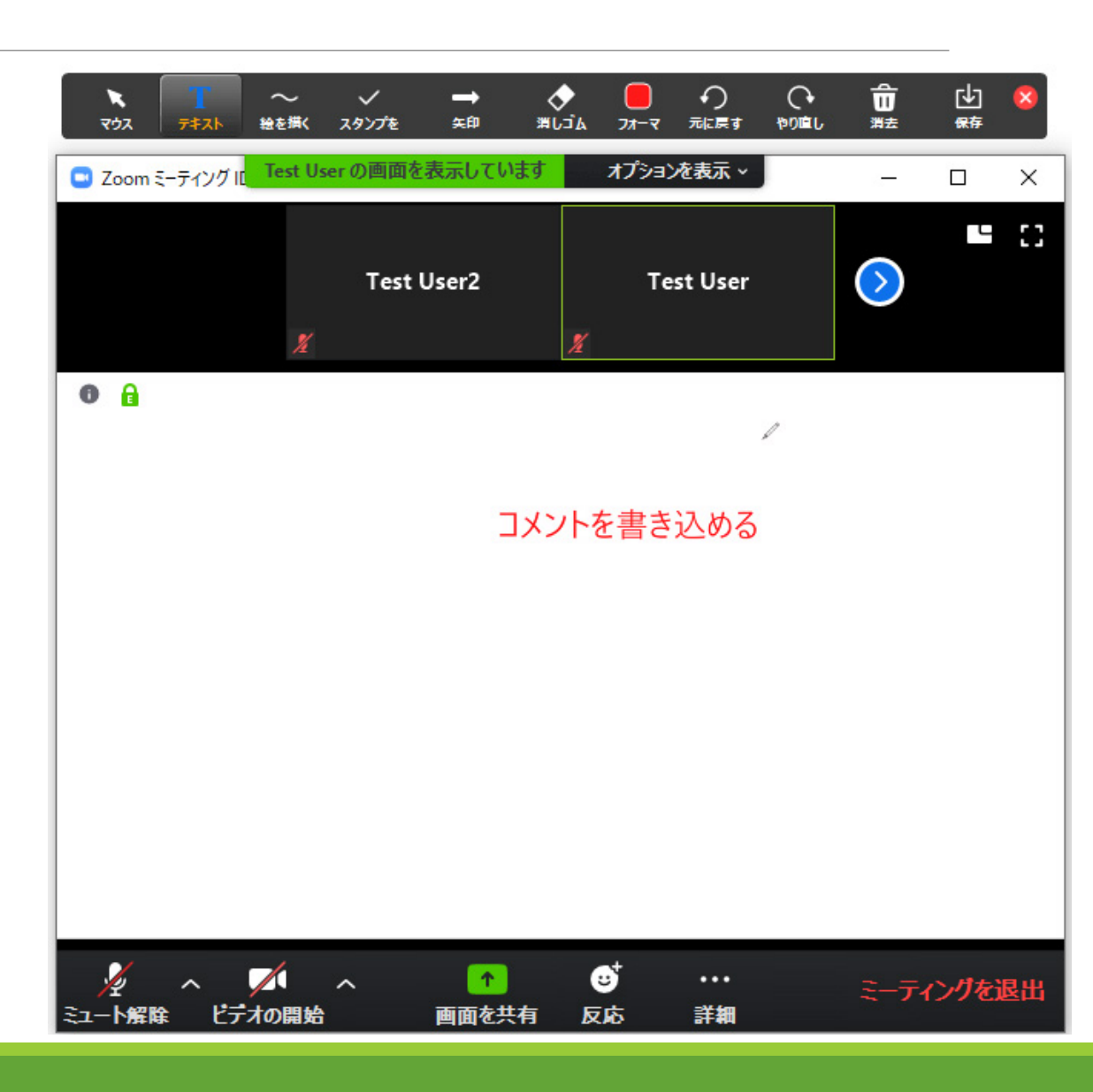

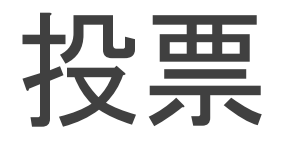

- 選択式の質問を行うことができる、投票機能を使用できるのはホストである教員のみです
- 教員が学生の皆さんに投票機能を使用して、質問や問い
   を行う場合があります

## 投票が開始されると

# 右のような画面が表示されるので選択して送信

| ■ 投票                       | -       |     | ×  |
|----------------------------|---------|-----|----|
| Web会議ツールについて               |         |     |    |
| 1. Zoomを講習会以前に使用したことがありますが | ታ?      |     |    |
| ) ಹನ                       |         |     |    |
| ○ ない                       |         |     |    |
| 2.使用したことがあるWeb会議ツールを選択して   | ください (複 | 数選択 | c, |
| C Zoom                     |         |     |    |
| ◯ WebEx                    |         |     |    |
| Google Hangouts Meet       |         |     |    |
| ○ その他                      |         |     |    |
|                            |         |     |    |
|                            |         |     |    |
| 送信                         |         |     |    |

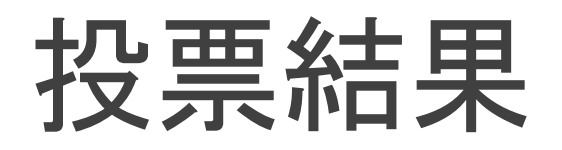

#### 結果が公開される場合には 右のような画面が表示される

| ■ 投票                 |            | _       |     | ×                |
|----------------------|------------|---------|-----|------------------|
| ホストが投票結果             | を共有して      | います     |     |                  |
| 1. Zoomを講習会以前に使用したる  | ことがあります    | か?      |     |                  |
| ಹತ                   |            |         |     | 50%              |
| ない                   |            |         |     | 50%              |
| 2. 使用したことがあるWeb会議ツー  | ルを選択して     | ください (複 | 数選折 | <b>८)</b><br>50% |
| WebEx                |            |         |     | 0%               |
| Google Hangouts Meet |            |         | 1   | 00%              |
| その他                  |            |         |     | 0%               |
|                      |            |         |     |                  |
|                      |            |         |     |                  |
| 閉                    | <b>.</b> 3 |         |     |                  |

ブレークアウト

学生の皆さんがグループに分かれて、各グループそれぞれの

小部屋でミーティングを行う

グループディスカッション、グループワーク

• 教員が設定した時間後に学生の皆さんは元の部屋に戻る

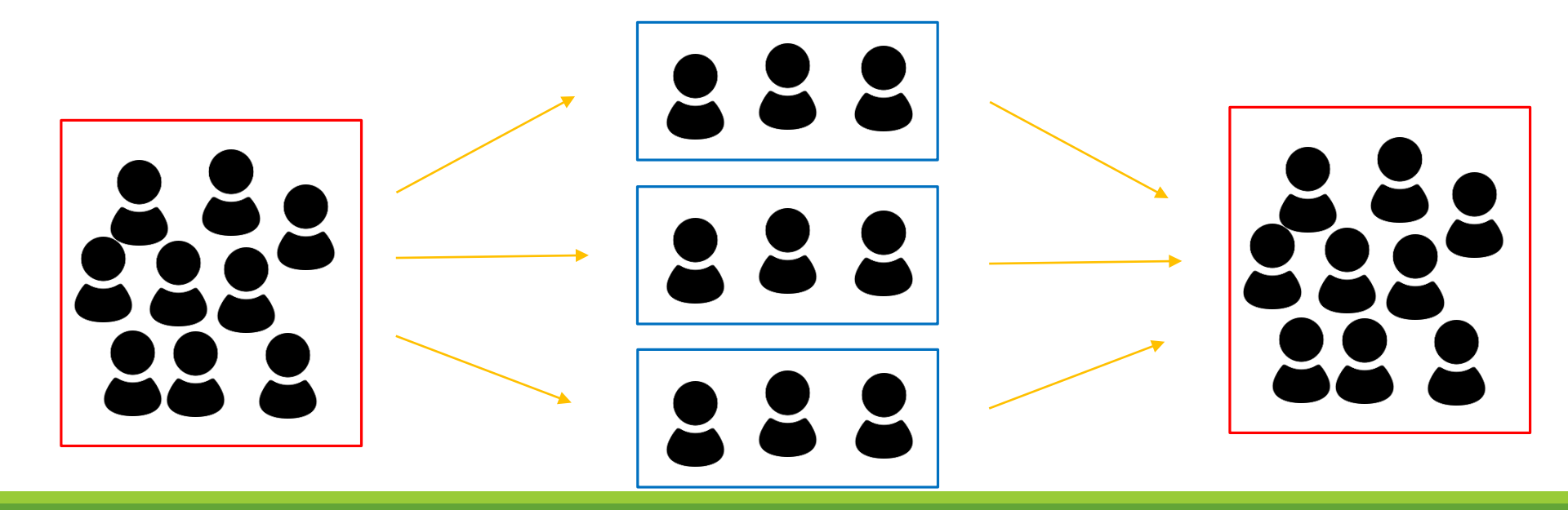

ブレークアウト

- 元の部屋にいる教員は、各小部屋と音声・映像のやりとり はできない
  - 教員は小部屋にメッセージを送信することはできる
- 教員は各小部屋に参加することは可能、参加した小部屋で は通常通りに音声・映像のやりとりができる
- 学生の皆さんは教員に参加を求める(ヘルプ)ことができる

#### 小部屋の学生が教員に参加を求める

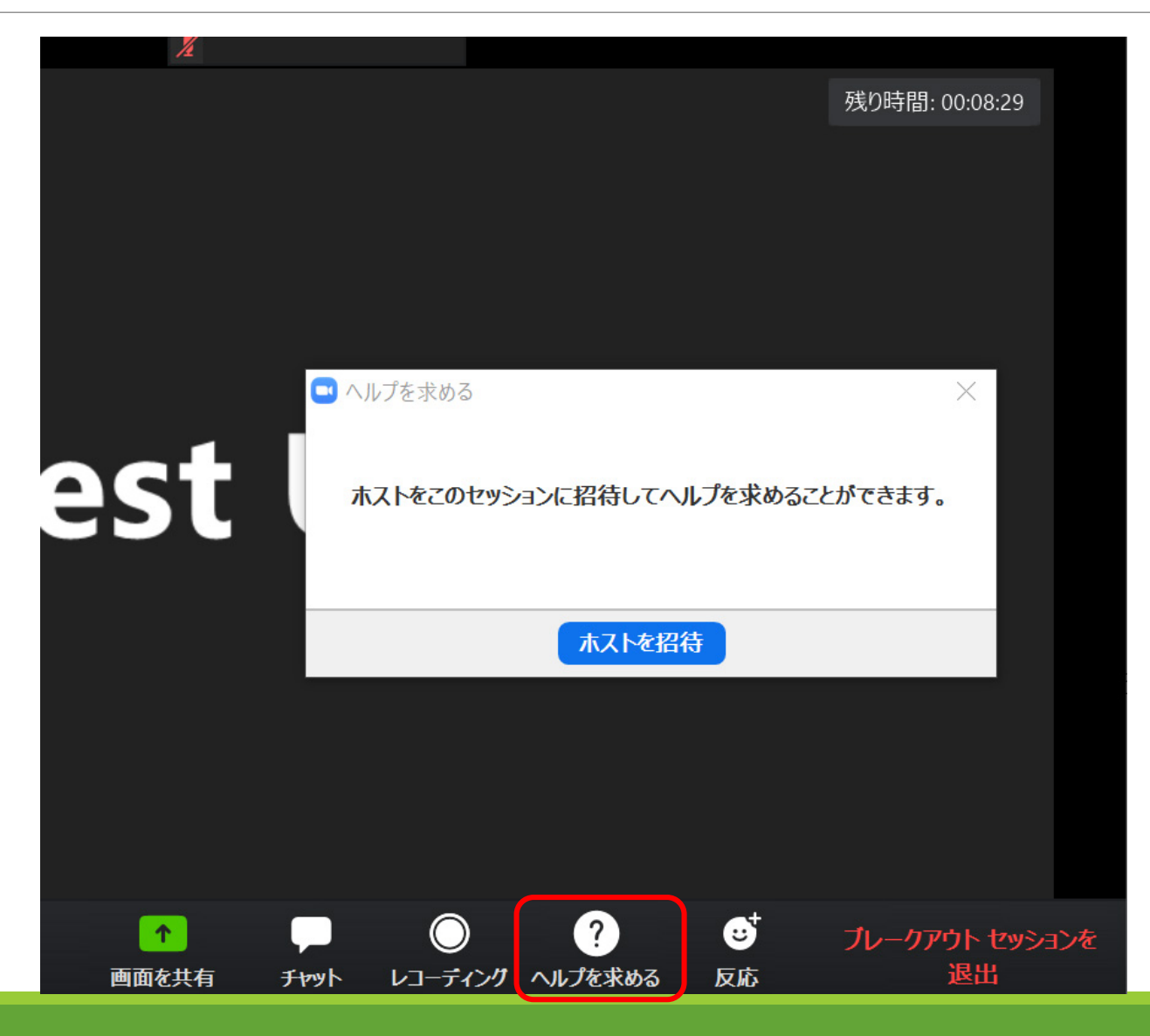

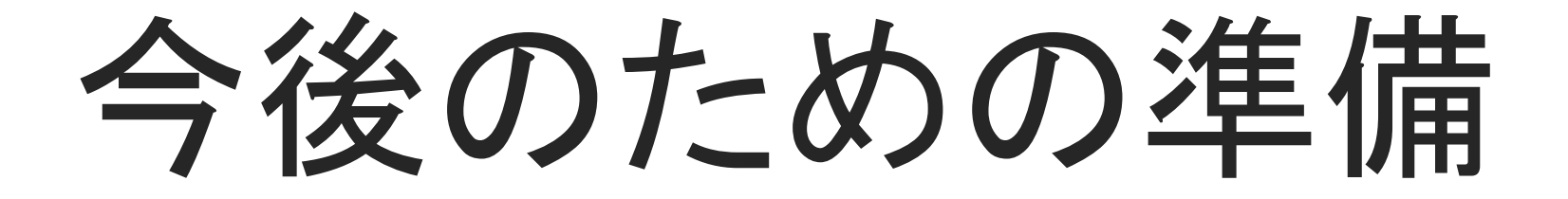

# Zoomアカウント

- 学生全員のECCSクラウドメール宛にZoomアカウントの招待メールが送信(2020年3月24・25日)されている
- 招待メールからアクティベートすることで有料版Zoomのア カウントが使用可能になる

Zoom Pro

講義への参加にアカウントは必須ではないですが、今後
 必要になる可能性もあるのでアクティベートしておく

#### ECCS(教育用計算機システム)

- 東京大学の学生・教職員が利用できるコンピュータやネット
   ワーク
- ECCS端末
  - •法文1号館111教室や法文2号館学生ホール等に設置されているiMac
- ECCSクラウドメール
  - G Suite for Education
  - Gmail、Googleドライブ、Googleドキュメント等のGoogleのサービスを利用可能

### ECCSクラウドメールの利用方法

- UTokyo Accountを持っている学生全員が利用可能
- UTokyo Account 利用者メニューでメールアドレスとパス ワードを設定することでECCSクラウドメールが使用できる

(ECCSの端末を使用する場合は、ITC-LMSでオンライン新規利用者講習会の受講が必要です)

# ECCSクラウドメール 有効化の流れ

#### UTokyo Account 利用者メニューにログイン

<u>https://utacm.adm.u-tokyo.ac.jp/webmtn/LoginServlet</u> にアクセス

|                | LDAP N                                   | Nanager" Vser Profile Maintenance                                    |          |
|----------------|------------------------------------------|----------------------------------------------------------------------|----------|
| U              | Tokyo Acco                               | ount利用者メニュー                                                          |          |
|                |                                          | 日本語 >                                                                |          |
|                | ユーザ名                                     |                                                                      |          |
|                | パスワード                                    |                                                                      | ID・バスワード |
|                |                                          | ログイン                                                                 |          |
| 【U<br>初め<br>入力 | 「okyo Accountの注<br>てパスワードを変更す<br>してください。 | <mark>意事項】</mark><br>る方は「UTokyo Account パスワード通知書」に記載されているユーザ名・パスワードを |          |
| パス             | ワードをお忘れの方は                               | 、 <u>こちら</u> からパスワードをリセットしてください。                                     |          |
| UTo            | vo Account申請メニ                           | :ユーは <i>こ</i> ちら                                                     |          |

#### ECCS クラウドメールのアドレスを設定

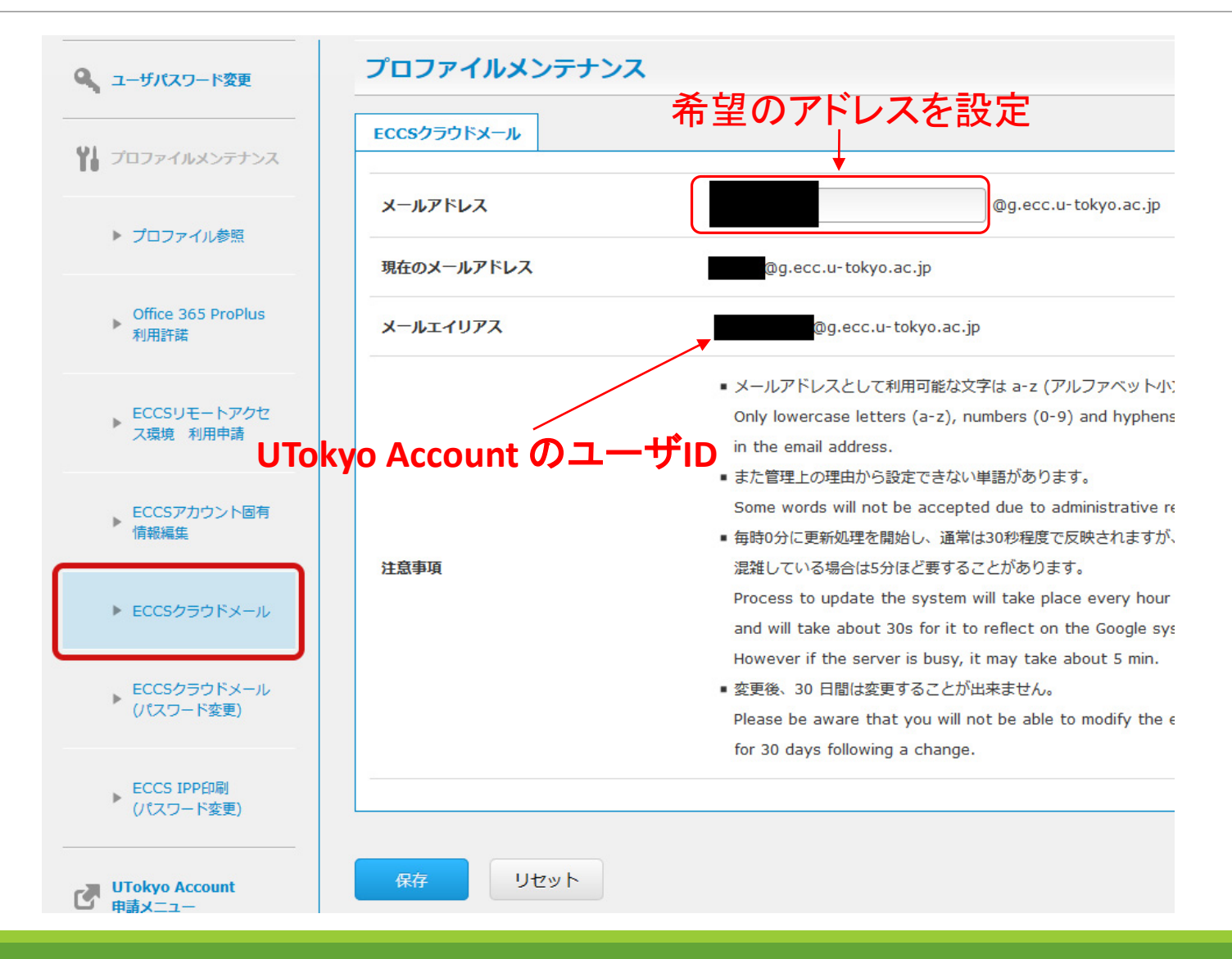

#### ECCS クラウドメールのパスワードを設定

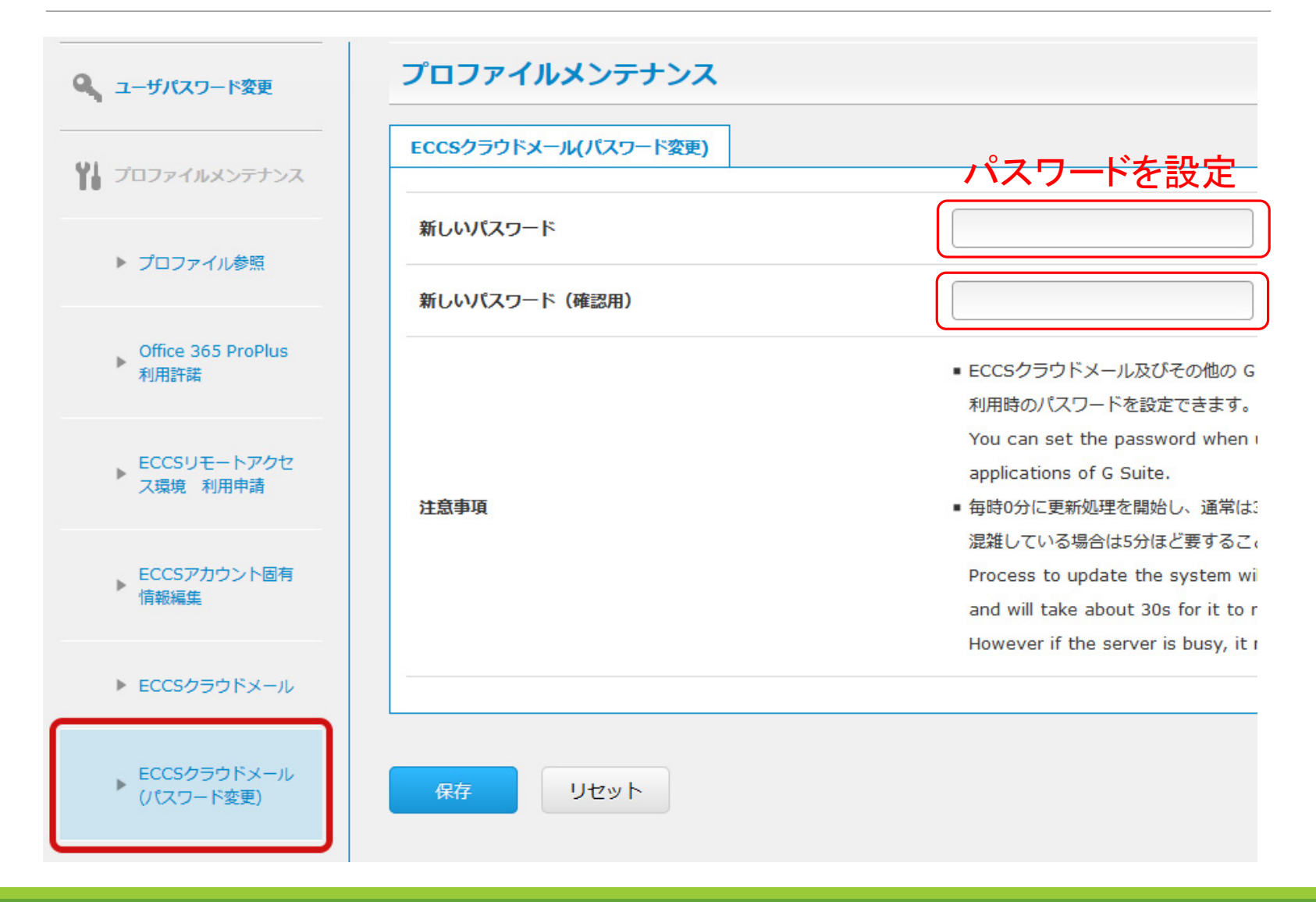

## Gmailにログイン

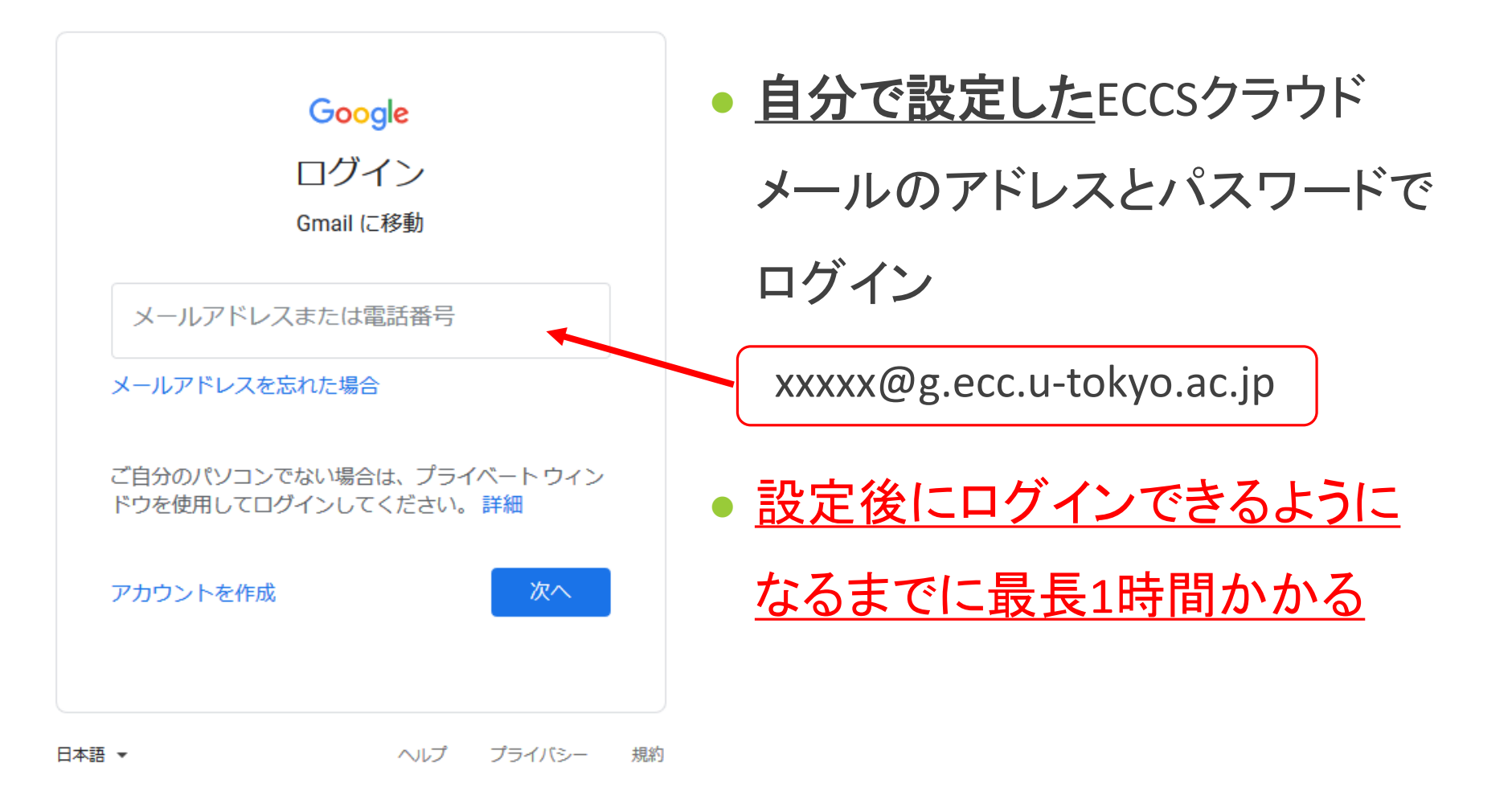

# Zoomアカウントの アクティベーション

# Zoomアカウントの招待メール

クリック

#### zoom

@g.ecc.u-tokyo.ac.jpさん、こんにちは。

@mail.u-tokyo.ac.jp)がお客様のZoomアカウン トを作成しました。以下のボタンをクリックして、30日以内にアカウントをアク ティベートしてください。

Zoomアカウントのアクティベート

うまく機能しない場合は、リンクをブラウザのアドレスバーにコピーして貼り付け てやり直してください。

https://zoom.us/activate\_help?code=

Zoomをご利用いただき、ありがとうございます。 - Zoomチーム

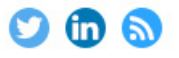

Copyright ©2020 Zoom Video Communications, Inc. All rights reserved.

- ECCSクラウドメールにZoom
   の招待メールが届いている
- 「Zoomアカウントのアクティ

ベート」をクリック

### Zoomのアクティベート

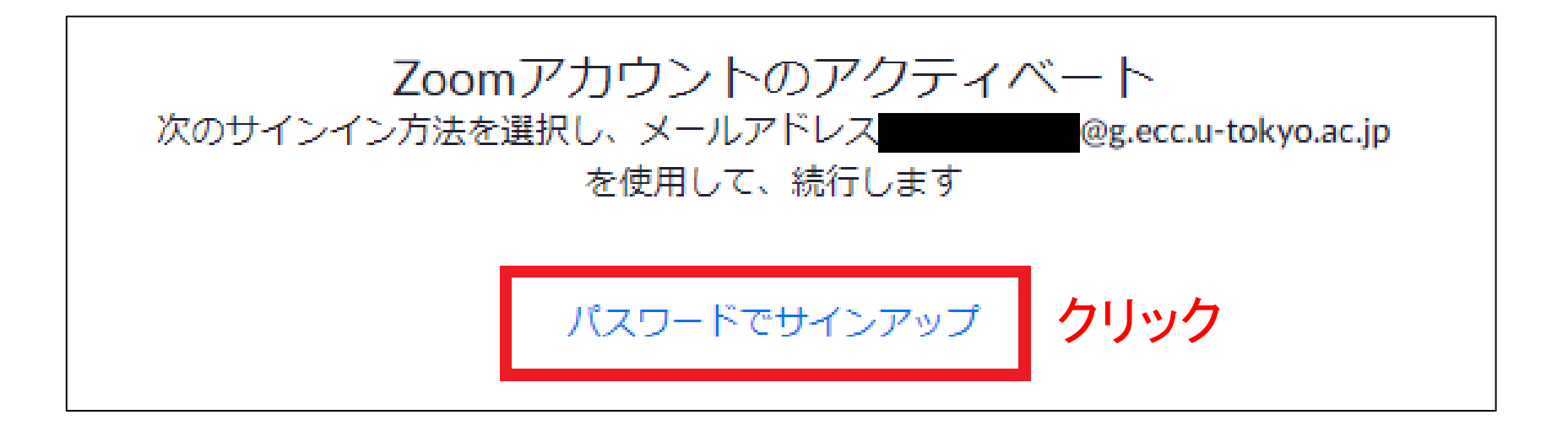

オンライン授業・Web会議ポータルサイト@東京大学 <u>https://utelecon.github.io/zoom/create\_account</u>から引用

### Zoomのアクティベート

#### 氏名とZoomアカウントで使用するパスワードを設定

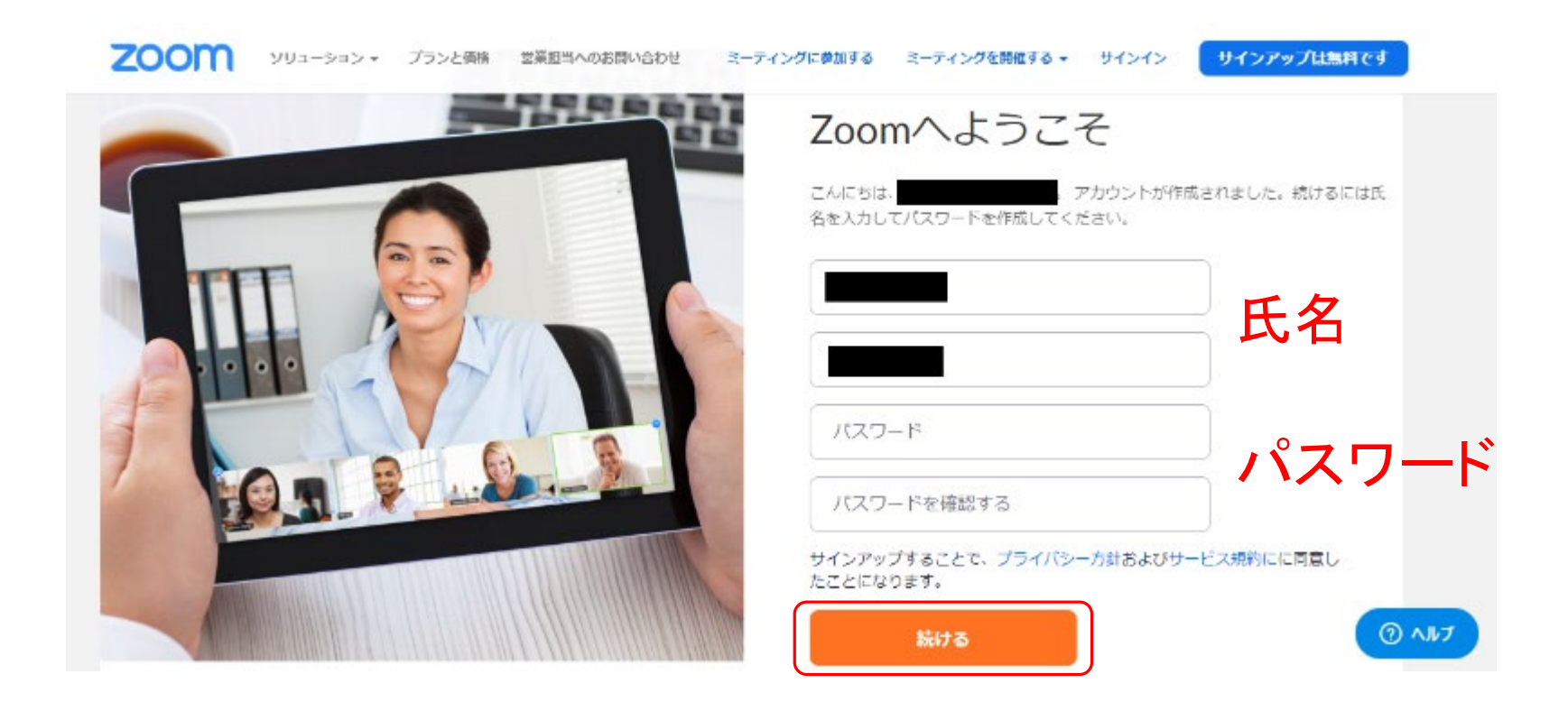

オンライン授業・Web会議ポータルサイト@東京大学 <u>https://utelecon.github.io/zoom/create\_account</u>から引用

### Zoomのアクティベート

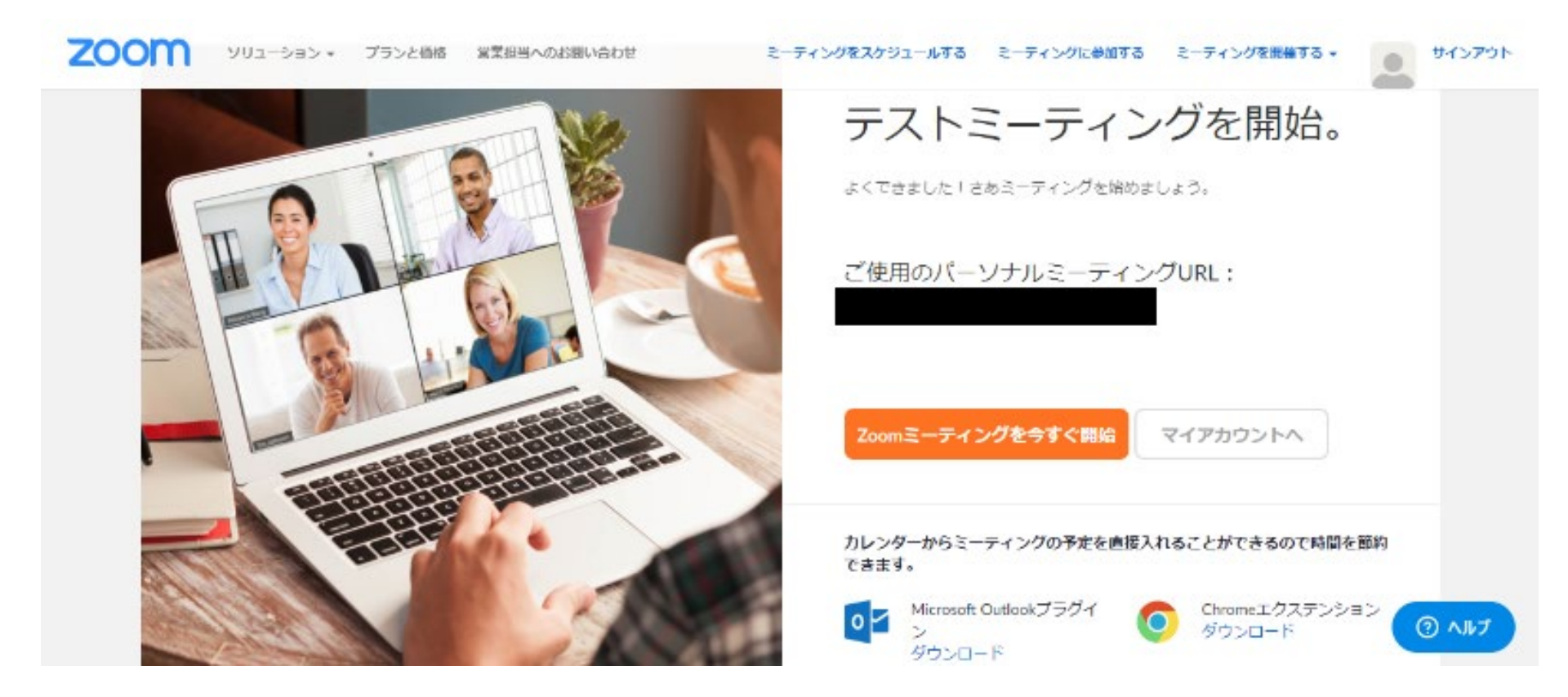

オンライン授業・Web会議ポータルサイト@東京大学 <u>https://utelecon.github.io/zoom/create\_account</u>から引用

### Zoomへのサインイン

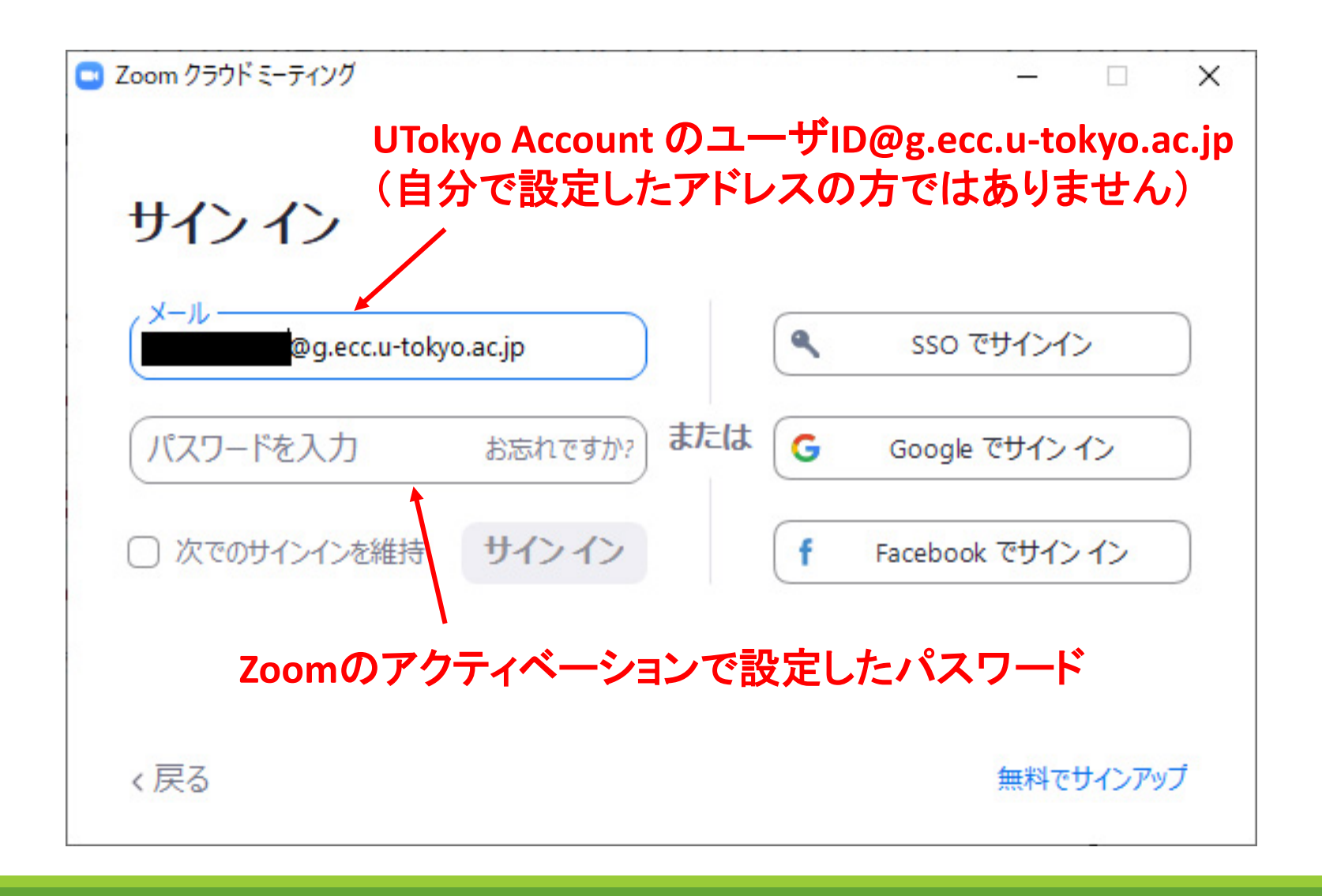

Zoomへのサインイン

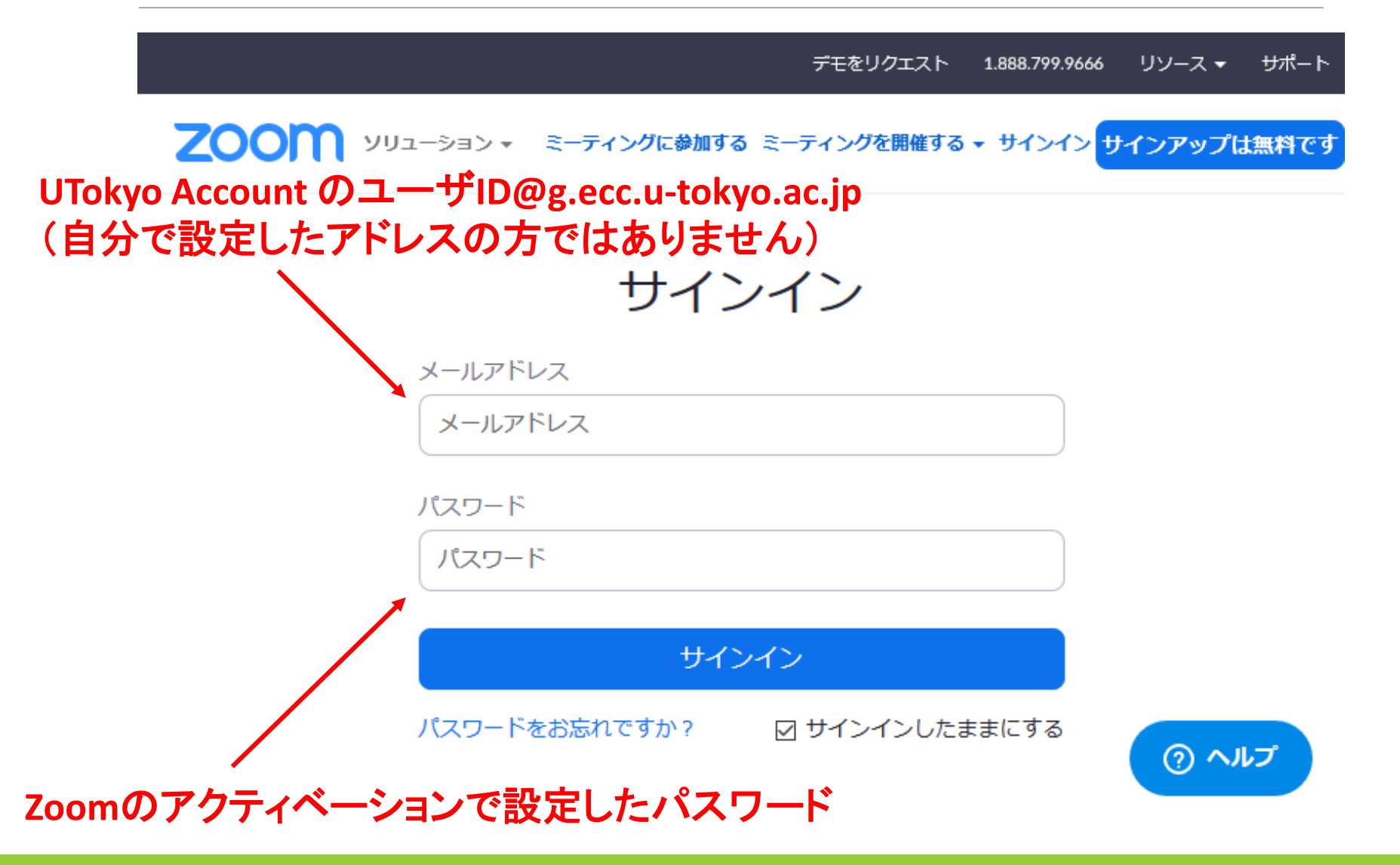

その他にやっておくべきこと

• UTASに確実にメールを受け取れるメールアドレスを登録

ITC-LMSでお知らせの通知先(LINEやメール)を設定

• Office365の有効化

その他にやっておくべきこと

 オンライン授業・Web会議ポータルサイト@東京大学 新入生・在学生のための,オンライン授業を受けるための準備 <u>https://utelecon.github.io/oc/</u>

UTAS, ITC-LMS, Office365についての記載もありますので、上 記のサイトを必ず確認するようにしてください。このサイトにオ ンライン授業に関する情報が集約されることになっています。